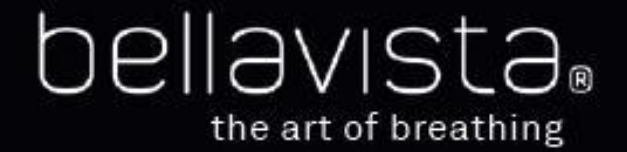

#### bellavista

### Service Manual bellavista 1000/1000e

Software Version V3.0

02.13 (in work)

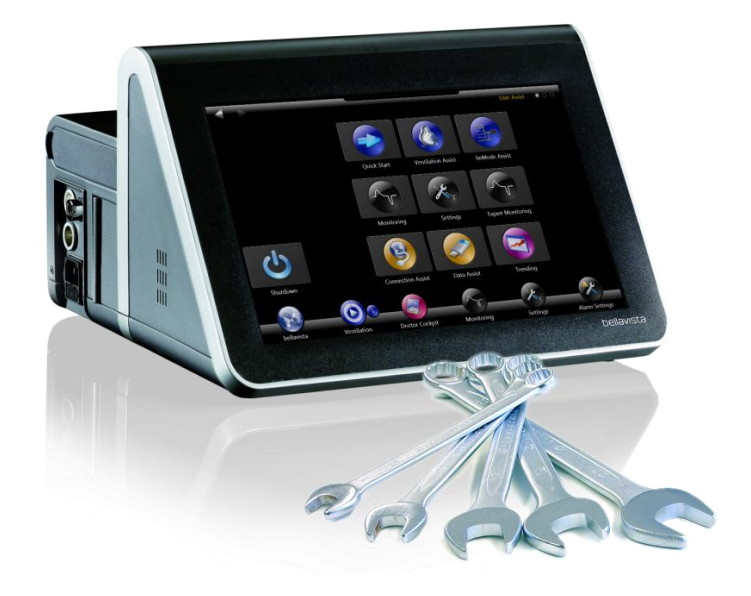

Service Manual bellavista 1000/1000e

#### Table of contents

| 1.  | Introduction                  | 5  |
|-----|-------------------------------|----|
| 2.  | Description of the ventilator | 7  |
| 3.  | Maintenance Schedule          | 11 |
| 4.  | Software Upgrade              | 13 |
| 5.  | Service Menu Overview         | 18 |
| 6.  | Shipment Test                 | 25 |
| 7.  | Annual Maintenance            | 34 |
| 8.  | Electrical test               | 57 |
| 9.  | Quick Check                   | 62 |
| 10. | Diagnosing and Repair         | 63 |
| 11. | Spare Parts                   | 91 |
| 12. | Index                         |    |

#### 1. Introduction

Welcome to bellavista. This manual instructs you how to service your bellavista ventilator. Some parts serve as checklist for maintenance tasks.

According to the EU Directive, bellavista is classified as a Class IIb medical device.

Preventive maintenance and calibration has to be performed according to the corresponding schedule (p. 11)

| Danger  | Only manufacturer-authorized trained pro-        |
|---------|--------------------------------------------------|
| -       | fessionals may perform maintenance and           |
|         | repair.                                          |
|         | Appropriate measuring equipment and test-        |
|         | ing devices must be available.                   |
| Danger  | Before and after each service task, bel-         |
|         | lavista must be                                  |
|         | - turned off and unplugged                       |
|         | - cleaned and disinfected                        |
| Danger  | Service must be performed in a clean envi-       |
|         | ronment and with protection against elec-        |
|         | trostatic discharge ESD.                         |
| Danger  | In the event an error message is obtained        |
|         | during self-test or during the ventilator        |
|         | check, do not use bellavista on a patient!       |
| Danger  | Bellavista must not be used on a patient in      |
|         | service mode. After service level login re-      |
|         | start bellavista before connecting it to a pa-   |
|         | tient.                                           |
| Caution | Do not sterilise in liquids or in the autoclave. |
|         |                                                  |

#### **Factory repair**

Repair shipment: https://imt-ag.net/easycal/wizard/easysend.aspx

If possible, use original packaging

Warning Never return bellavista uncleaned.

#### Hotline

Should you, against expectations, encounter problems with bellavista, please contact your **local distributor** or us directly:

- Hotline +41 81 750 65 95 (09:00 16:00 CET)
- www.imtmedical.com
- www.imtmedical.com/easysend (for repair)

#### 1<sup>st</sup> and 2<sup>nd</sup> Generation bellavista (G1, G2)

This manual is valid for

- 1<sup>st</sup> generation (G1) bellavista 1000 SN: MB100001 ... 99 with low pressure oxygen connection
- 2<sup>nd</sup> generation (G2) bellavista 1000 and 1000e SN: MB100100 ... 100999 with low and high pressure oxygen connection and oxygen blender
- 3<sup>rd</sup> generation (G3) bellavista 1000 and 1000e
   SN: MB103000 and above
   with new blower for pressure up to 80 mbar

Wherever necessary this manual discriminates between the two generations.

#### Conditioning, cleaning and sterilising

Clean and sterilize bellavista before and after each service task. Proceed as follows:

| Step             | Activity                                                                                                    |
|------------------|----------------------------------------------------------------------------------------------------|
| 1                | Turn off bellavista to prevent damage by pene-<br>trating liquid.                                                                                                    |
| 2                | <ul> <li>Clean surfaces incl. screen with a damp, lint-<br/>free cloth. The cloth should not be too wet!</li> <li>Never use abrasive cloth or cleaning agent.</li> <li>Disinfect only with approved cleaning agents: <ul> <li>Soapy water or mild cleaning agent</li> <li>Pantasept Spray (isopropyl alcohol)<br/>(Xeropharm, CH-1163 Etoy)</li> <li>Isopropyl alcohol</li> <li>Ethyl alcohol</li> <li>Disinfecting wipes (alkyl dimethyl benzyl<br/>ammonium)</li> </ul> </li> </ul> |
| 3                | Make sure, bellavista is dry.                                                                                                    |
| For the breathin | ng circuit, follow the instructions of the manufac-                                                                                                    |
| turer.           |                                                                                                    |

6

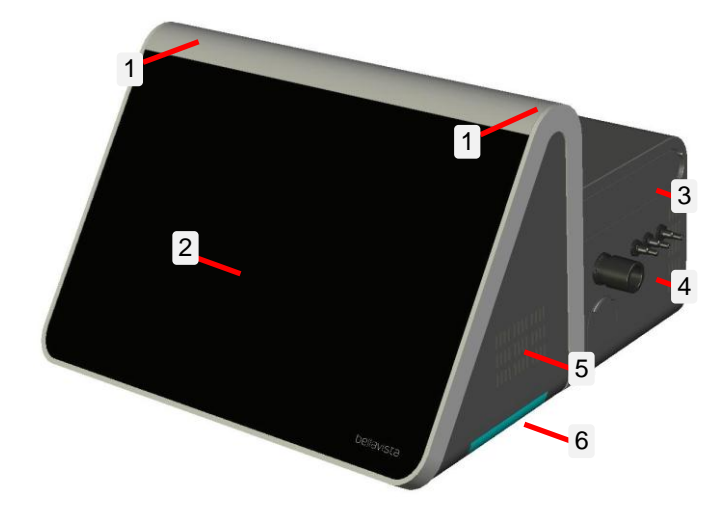

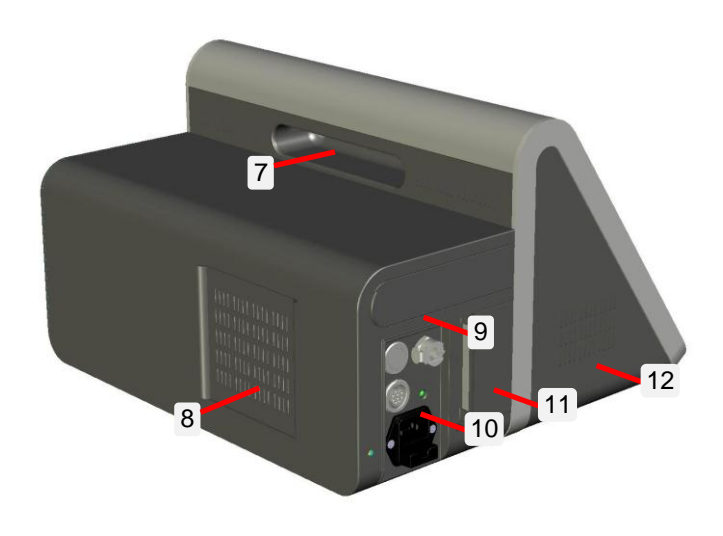

bellavista view from front right

#### 2. Description of the ventilator

Description No 1 Alarm lights Red: Alarm e. g. high pressure ٠ Yellow: Danger e. g. apnea backup acti-٠ vated ٠ Blue: Info, e. g. battery operation 2 Screen with touch screen feature 3 Cover for external sensors 4 Patient connectors 5 Speaker 6 Cover bellavista bay

| Νο | Description                        |
|----|------------------------------------|
| 7  | Handle                             |
| 8  | Cover for ventilator air filter    |
| 9  | Cover for communication interfaces |
| 10 | On/off switch and power connectors |
| 11 | Cover for patient air filter       |
| 12 | Speaker                            |

At the bottom of bellavista, there are two slots for the storage of covers (3, 9) and access to the battery compartment.

bellavista view from rear left

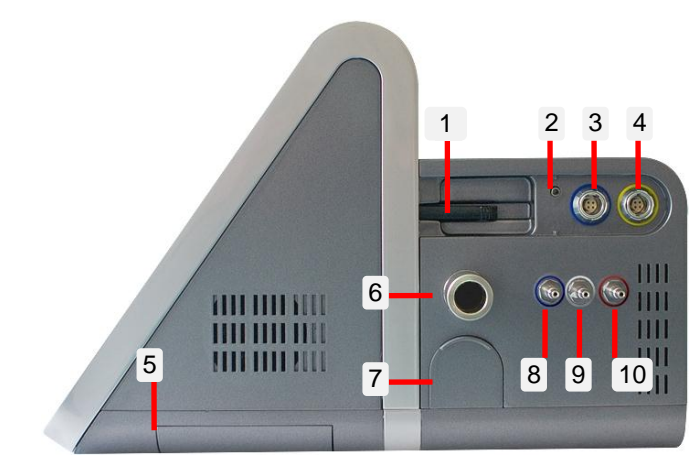

bellavista side panel right

#### Connectors

| No      | Description                                      |
|---------|--------------------------------------------------|
| 1       | Data storage (USB stick)                         |
| 2       | Push button Connection Assist                    |
| 3       | Connector for SpO <sub>2</sub> sensor (optional) |
| 4       | Connector for CO <sub>2</sub> sensor (optional)  |
| 5       | Cover bellavista bay                             |
| 6       | Patient connector inspiration                    |
| 7       | Cover O <sub>2</sub> sensor                      |
| 8 blue  | Connector for proximal pressure measurement      |
| 9 white | Connector for flow sensor (optional)             |
| 10 red  | Connector for expiration valve                   |

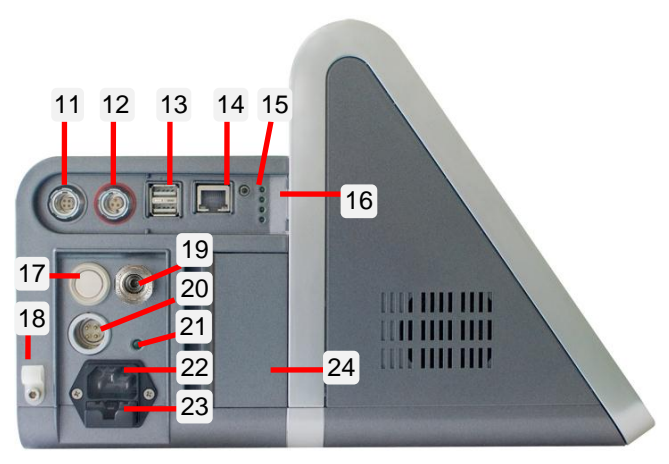

bellavista side panel left

| No | Description                   |
|----|-------------------------------|
| 11 | bellavista bus                |
| 12 | Nurse call                    |
| 13 | 2x USB 2.0                    |
| 14 | 100 MBit Ethernet network     |
| 15 | Push button Connection Assist |
| 16 | Status lights                 |
| 17 | Push button On/Off            |
| 18 | Strain relief power cord      |
| 19 | Oxygen supply                 |
| 20 | External DC supply 24 VDC     |
| 21 | Power indicator (green LED)   |
| 22 | Power plug                    |
| 23 | Fuse 2 x T 6.3 AH, 250 V      |
| 24 | Cover for patient air filter  |

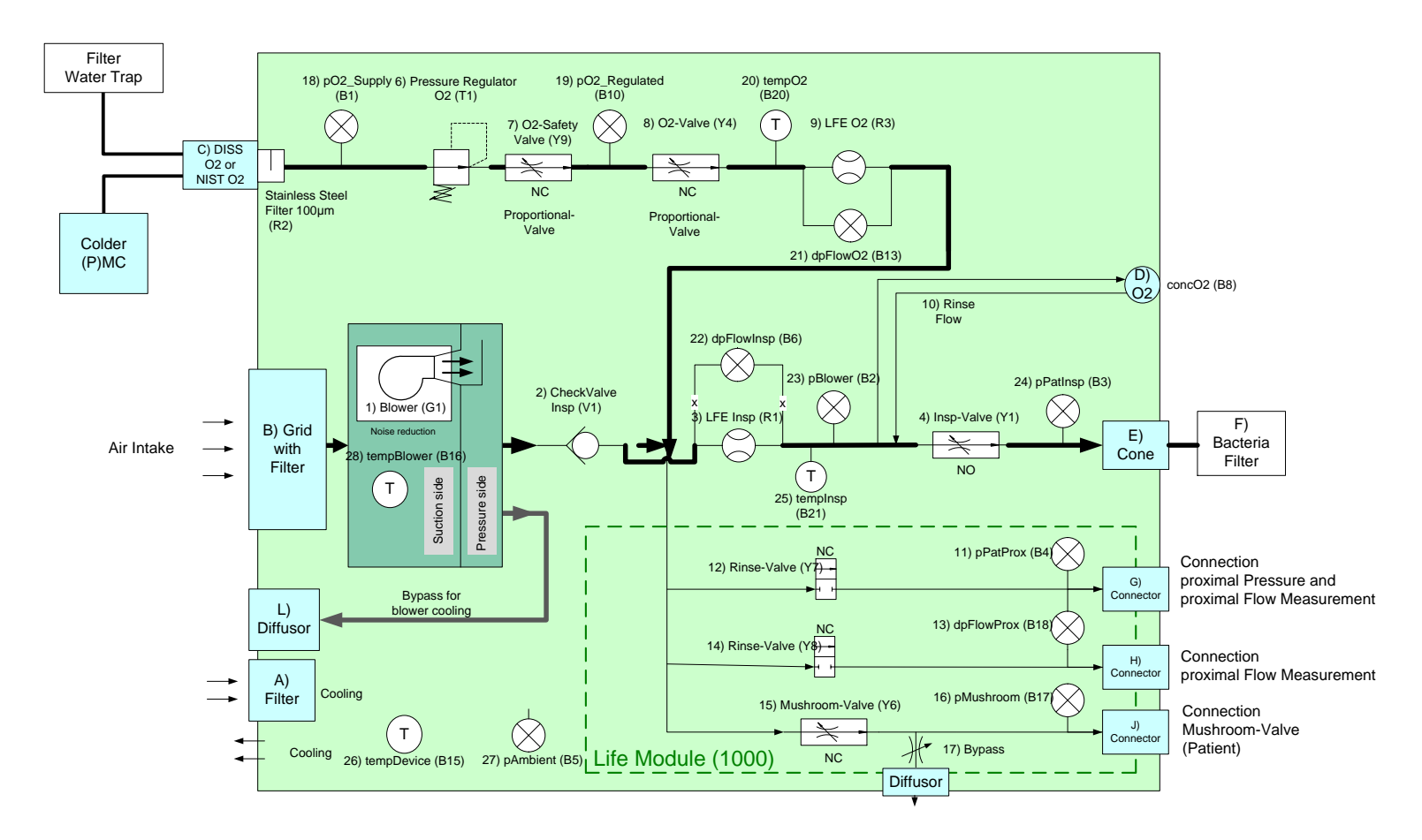

#### **Block schematics pneumatics**

- A) Device fan (cooling)
- B) Air intake with filter
- C) O2 connection 0...7 bar: DISS \*), NIST\*), CPC
- D) O2 cell
- E) Inspiration connection
- F) Bacteria filter and breathing circuit
- G) Proximal pressure measurement
- H) Proximal flow measurement
- J) Expiration valve control line
- K) Release for expiration valve control
- L) Bypass for blower cooling
- 1 Blower (Turbine)
- 2 Check valve
- 3 Inspiratory flow measurement (internal)
- 4 Inspiratory proportional valve
- 5 Airway pressure measurement
- 6 O2 pressure regulation \*)
- 7 O2 safety valve
- 8 O2 proportional valve \*)
- 9 O2 flow measurement\*)
- 10 Rinse flow O2 cell

- 11 Proximal pressure measurement
- 12 Rinse valve proximal pressure measurement
- 13 Proximal flow measurement
- 14 Rinse valve proximal flow measurement
- 15 Exp. valve control valve
- 16 Control-pressure measurement exp. valve
- 17 Exp. valve release valve
- 18 O2 high pressure sensor \*)
- 19 O2 regulated pressure sensor \*)
- 20 O2 temperature sensor \*)
- 21 O2 differential pressure sensor for flow measurement \*)
- 22 Differential pressure sensor for internal flow measurement
- 23 Blower pressure
- 24 Airway pressure (internal)
- 25 Airway temperature (internal)
- 26 Internal device temperature
- 27 Ambient pressure (barometer)
- NC Valve normally closed
- NO Valve normally open
- \*) not with 1<sup>st</sup> generation bellavista 1000 (SN: MB100001 ... 99)

#### **Block schematics electronics**

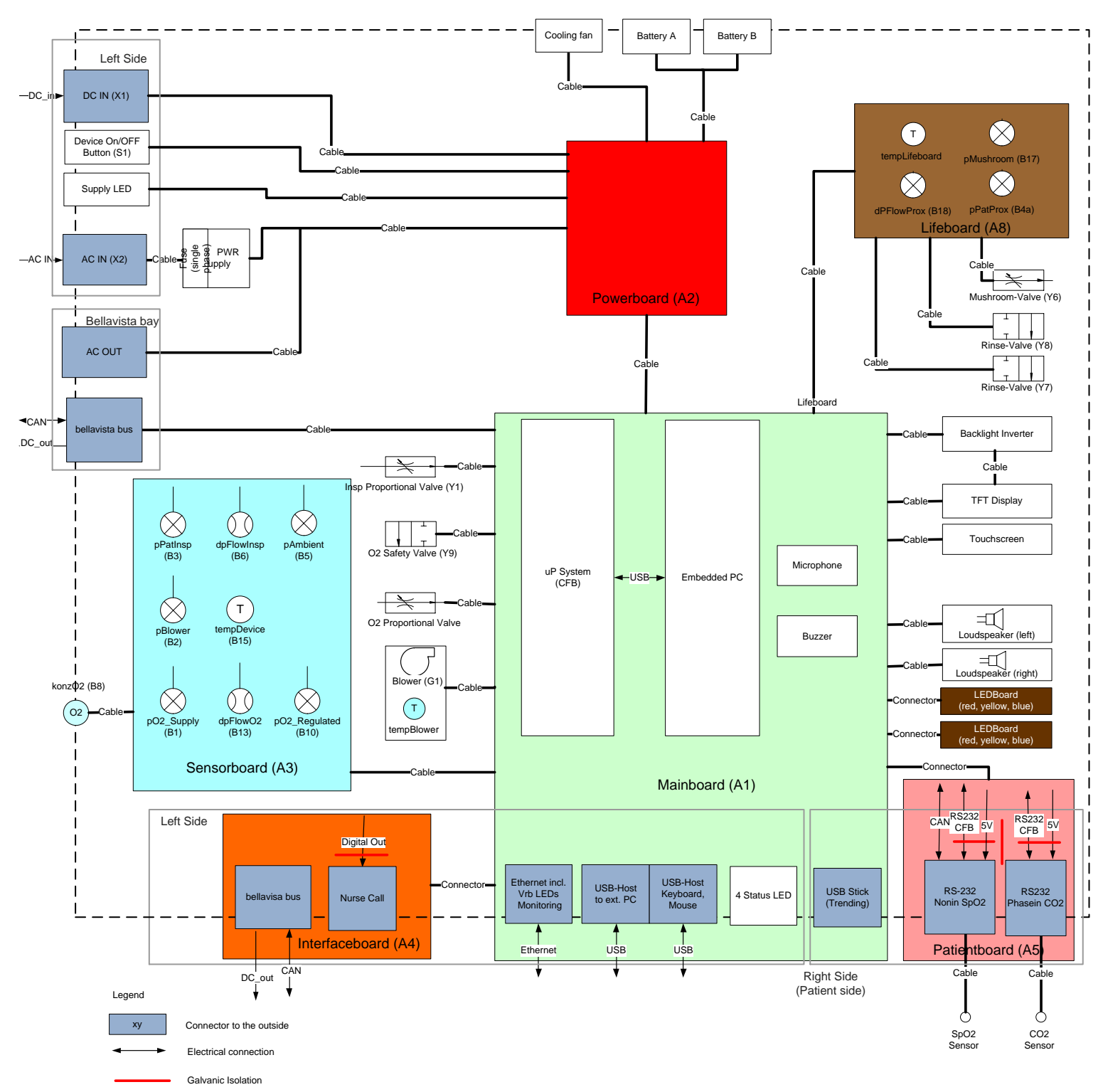

#### 3. Maintenance Schedule

| Time interval                            | Activity, Material                                                                                                    | Maintenance date, who | Next maintenance |
|------------------------------------------|----------------------------------------------------------------------------------------------------|-----------------------|------------------|
| Weekly or<br>before every<br>new patient | Quick Check (p. 62)Requirement:MandatoryPerformed by:UserMaterial:.•New breathing circuit•New patient air filter•New airway adapter for CO2 capnography (if used) | n.a.                  | n.a.             |
| Monthly                                  | Patient Air Filter Replacement (p 64)Requirement:MandatoyPerformed by:user or hospital technicianMaterial:Patient air filter                                      |                       |                  |
| Every 6<br>months                        | Cooling Air Filter Replacement (p 64)Requirement:MandatoyPerformed by:user or hospital technicianMaterial:Cooling air filter                                      |                       |                  |
| Every 12<br>months                       | Annual Maintenance (p. 34)Maintenance and safety check in accordance with EN 60601-1.Requirement:MandatoyPerformed by:trained technicianMaterial:see p. 34        |                       |                  |
| Every 5 years                            | Full service at the manufacturer                                                                                                    |                       |                  |

| Time interval                                                      | Activity, Material                                                                                                    | Maintenance date, who | Next maintenance |
|--------------------------------------------------------------------|----------------------------------------------------------------------------------------------------|-----------------------|------------------|
| When new<br>bellavista soft-<br>ware becomes<br>available          | Software Upgrade (p. 13)After a software upgrade the users have to be trained regarding<br>the new functions and/or changes.Requirement:depends on separate communicationPerformed by:Product- or application specialistMaterial:Internet connection, USB stick |                       |                  |
| Before sending<br>a previously<br>used bellavista<br>to a customer | Shipment test (p. 18)Requirement:RecommendedPerformed by:trained technicianMaterial:see p. 18                                                                                                    |                       |                  |

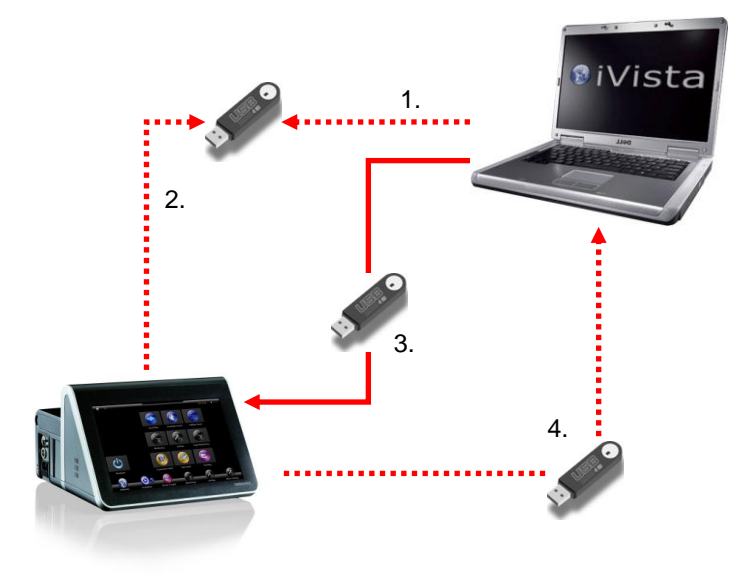

#### 4. Software Upgrade

Software upgrades are downloaded from the internet with iVista and transferred to bellavista via USB stick.

- 1. Make USB stick "bellavista ready" (p. 14)
- Get bellavista device information (SN and configuration) (p. 14)
- 3. Download the upgrade onto the USB stick and install it on bellavista (p. 15)
- 4. After completing the upgrade please upload the device information to the bellavista traceability data base (p. 16)

The following chapters describe the above steps in detail.

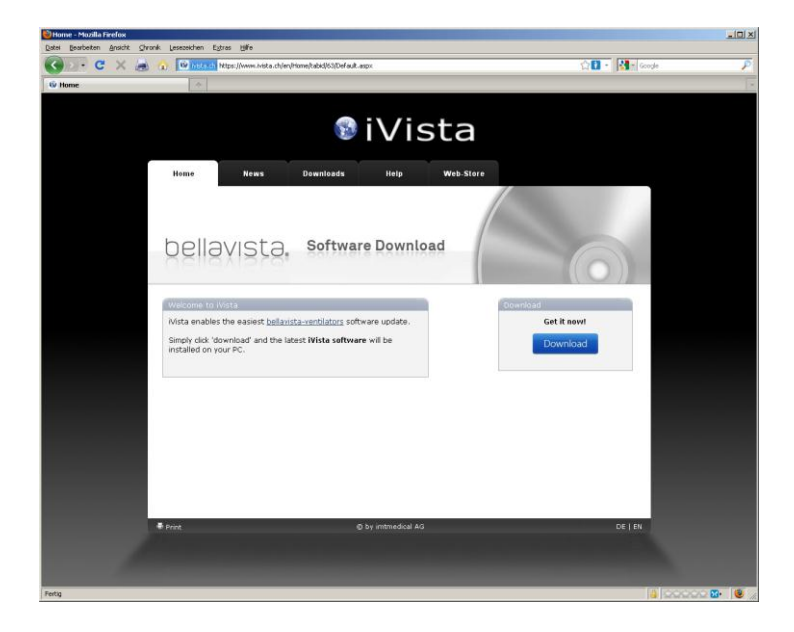

#### Install iVista

- Download iVista from <u>https://www.ivista.ch</u> on any Windows computer and install it.
- 2. You require administration rights on your computer.
- iVista automatically checks for new versions every time it is started

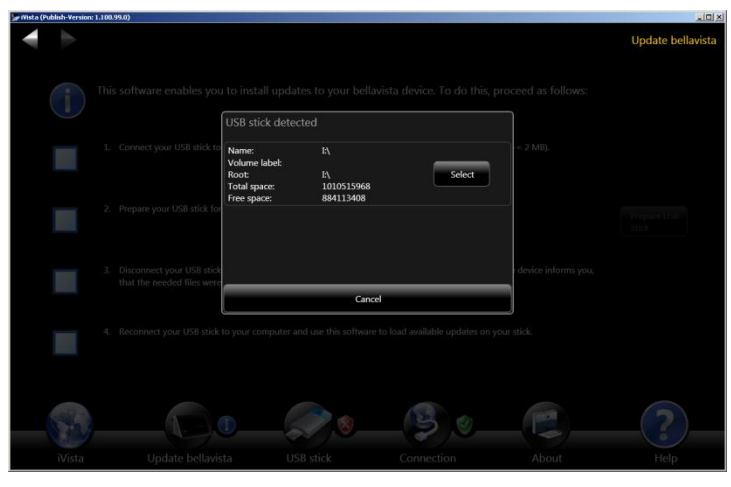

iVista detects the plugged-in USB stick

#### Make USB stick bellavista-ready

- 1. Start iVista (internet connection required).
- Insert USB stick into the computer 2.
- 3. Select the USB stick
- 4. If the USB stick is used for upgrading the first time press Prepare USB key. This makes the USB stick bellavistaready (and thus prevents a reaction of bellavista to any other USB stick).

Existing Data on your USB stick will not be affected.

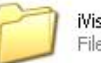

iVista.UpdateDetection File Folder

This directory and its content makes the USB stick "bellavistaready". It can be e-mailed or copied to other USB sticks.

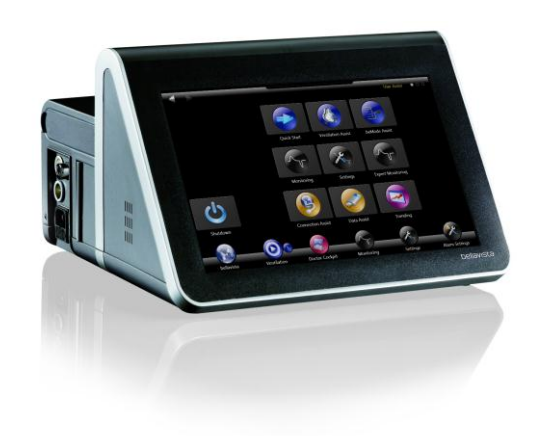

#### Get bellavista device information and LOG

#### **Files**

Insert bellavista-ready USB key into the bellavista unit.

5. bellavista automatically stores LOG files and device ID. A small window pops up in the upper left corner of the screen showing the download process.

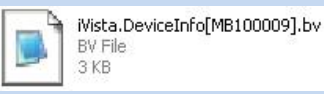

This file contains device ID of bellavista with serial number "MB100009". It is required for iVista to download the upgrade. It can be e-mailed or copied to other USB sticks.

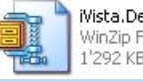

iVista.DeviceLogs[MB100013][... WinZip File 1'292 KB

This is a bellavista LOG file. Please e-mail for trouble shooting.

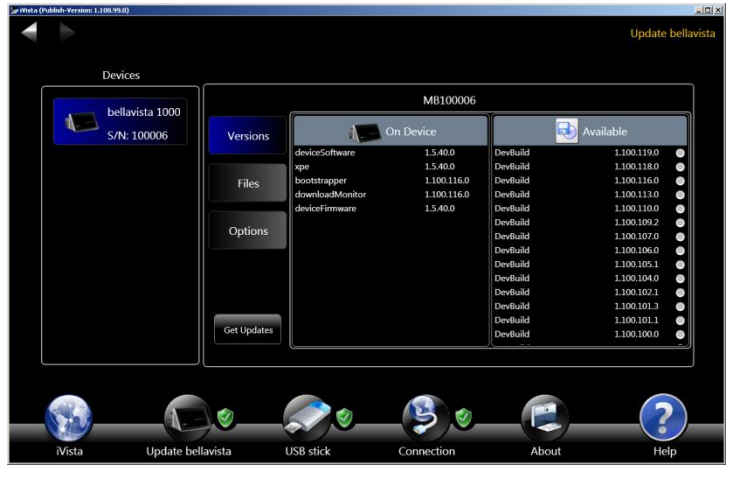

Use iVista do download the upgrade

#### Download the upgrade

- 1. Insert the USB stick into the computer running iVista.
- 2. Select the bellavista serial number you want to upgrade in the Devices panel
- 3. Select the (latest) version you want to upgrade to on the right side.
- 4. Press Get Updates
- 5. When finished, safely remove the USB stick using the Windows functionality

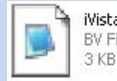

iVista.DeviceInfo[MB100009].bv BV File

This file contains the upgrade for one particular bellavista. It is typically marked with the serial number and can be very large (1GB) if the upgrade includes also the operating system.

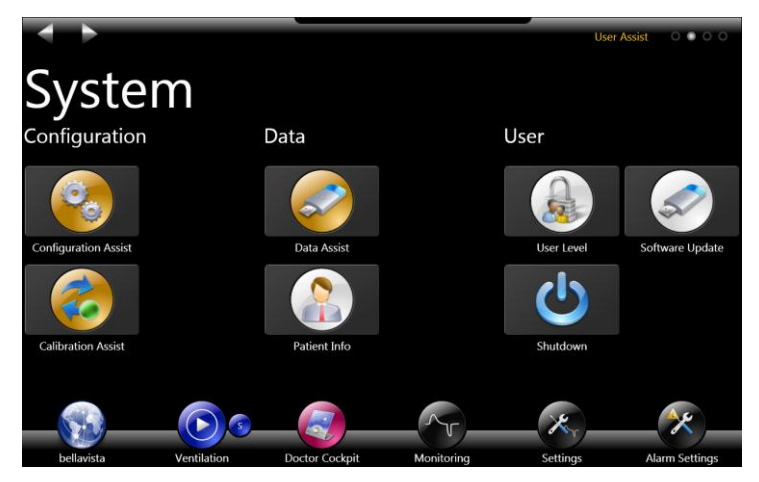

A valid upgrade is indicated with a new icon on the bellavista main screen

#### Upgrade bellavista

- 1. Insert USB stick in bellavista
- 2. Select **Software Update** to start the installation and follow the on-screen instructions
- Finally switch on bellavista again. During the prolonged startup period the new version is initialized and then ready for use.
- 4. Check the software version in the bellavista About Screen
- 5. Perform a quick check (p. 62) to ensure full functionality.

Optional steps / diagnosing:

- If the upgrade includes the operating system, it will ask for system time and touchscreen calibration.
- If bellavista seems to lock or does not restart then press the on/off button <sup>(1)</sup> for 5s to forcibly shut down bellavista.
   Switch bellavista on again <u>while</u> you press <u>both</u> Connection Assist buttons (on left and right connection panels) for the first 10s. This enforces the upgrade installation.

Danger After an upgrade always perform a quick check (p. 62) to ensure full functionality.

#### Update the bellavista data base

- 1. Insert the USB key into the bellavista unit you just upgraded.
- 2. bellavista automatically stores the device information.
- 3. Insert the USB stick into the computer running iVista.
- 4. iVista will automatically update the bellavista data base with the up-to-date device information.

#### Information on a bellavista-ready USB stick

| File / Directory                                                                                                    | Purpose                                                                                                    |
|----------------------------------------------------------------------------------------------------|----------------------------------------------------------------------------------------------------|
| iVista.UpdateDetection                                                                                                    | Makes this USB<br>stick bellavista-<br>ready                                                                                               |
| iVista.DeviceInfo[MB100009].bv<br>(can be multiple files)                                                                                          | Identification infor-<br>mation of bellavista<br>with serial<br>No MB100009                                                                |
| <ul> <li>iVista.UpdateData[Release_2.0.26.4].bv</li> <li>iVista.UpdateDesc[Release_2.0.26.4].bv</li> <li>("Desc" can be multiple files)</li> </ul> | Upgrade to Version<br>V2.0.26.4<br>• "Data" contains<br>actual upgrade<br>• "Desc" contains<br>serial numbers<br>and options re-<br>leased |
| iVista.DeviceLogs[MB100296][2012-01-2 (can be multiple files)                                                                                      | LOG file of bellavista<br>with serial<br>No MB100296 dated<br>                                                                             |

#### **Background on Updates**

#### Content

Updates consist of one or multiple of the following elements. It is not always required to update all of them. Major updates contain all of them.

- Windows XP embedded for EPC running the user interface (≈ 700MB). Touch screen may require re-calibration after Windows update.
- UI software (DeviceSoftware.Application.exe and related resources) and core software. These two are always bundled to ensure compatibility. (≈20 MB)
- Manuals, videos, images (usually bundled) (≈200 MB)

#### Process

Upgdating is a 2-stage process:

- a) While the normal bellavista infrastructure is running, the update is copied from USB memory to a temporary location. Then bellavista is switched off.
- b) Upon re-starting, the core processor runs a special program which moves the update from the temporary location to the final location for both, the embedded PC and the core processor.

#### **Update Trouble Shooting**

A) If there is an upgrade on the USB stick, but no "Software Update" icon is displayed or the UI software is not running:

- When you plug in the USB key, on the upper left corner a small window shows the progress.
- As soon as it says "Update Detected..." long-click on it until a popup window lets you install the upgrade.
- If the small windows says something like "waiting for ..." then again long-click on the little window to force progression.

B) If the update fails step b) try the following:

 Force the core process to install the update by keeping pressed both "Connection Assist" buttons while starting up bellavista.

#### 5. Service Menu Overview

| Picture                                                                                                    |                                                                                                    |                                                                                                    |                                                                                                    | What to do / Pr                                                   | rotocol                                                                                                |
|----------------------------------------------------------------------------------------------------|----------------------------------------------------------------------------------------------------|----------------------------------------------------------------------------------------------------|----------------------------------------------------------------------------------------------------|-------------------------------------------------------------------|----------------------------------------------------------------------------------------------------|
| 1     2       Versions     ADCs       7     8       Display /     Audio /       User Input     Alarming                                                                                                    | 3 4<br>Sensors 0<br>9 1<br>Batteries                                                                                                    | Calibrations 5<br>Output cf<br>Pneumati<br>0 11<br>External<br>Sensors                                                                                                    | 6<br>Output cfb<br>Misc<br>12<br>Memory                                                                                                    | Login into S<br>Password "serv<br>Danger                          | Service level<br><sup>vice!</sup> "<br>Bellavista must not be used on a patient                        |
| 13 14<br>Tests Unforce All                                                                                                    | 15<br>Enable<br>prod.<br>alarms                                                                                                    | 16 17<br>Function Factory<br>blocks Defaults                                                                                                    | 18<br>Alarms                                                                                                    |                                                                   | in service mode. After service level login<br>restart bellavista before connecting it to a<br>patient. |
| hvare  Forbare Forbare Forbadd Softager wave windoadd Softager windoadd Softager Softager Sof                                                                                                    | Cfb<br>1.7.7.1<br>1.6.87.0<br>Board revision<br>Board revision<br>Proceeboard<br>1.7.72.1<br>Proceeboard<br>600<br>Board revision<br>Proceeboard<br>1.0405<br>Serial ramber<br>Processor<br>Production<br>Processor<br>Production<br>Processor<br>Production<br>Processor<br>Production<br>Processor<br>Production<br>Processor<br>Production<br>Processor<br>Production<br>Processor<br>Production<br>Production<br>Productio | 2<br>51,<br>4,999,0003<br>3,000<br>4,999,0004<br>7,777,0009<br>2,0<br>0,943005<br>4,990,004<br>8,177,0009<br>0,04305<br>4,990,004<br>8,177,0009<br>0,04305<br>4,990,004<br>8,177,0009<br>0,04305<br>4,990,004<br>8,177,0009<br>0,04305<br>5,045,005<br>5,045,005<br>5,005<br>5,045,005<br>5,045,005<br>5,045,005<br>5,055,005<br>5,045,005<br>5,045,005<br>5,005<br>5,005,005<br>5,005<br>5,005, | Version / Modules Device Device type Serial running Time Device tatlerning Time Serial running Time Pood. date Device tatlerning Time Serial running Time Uteboard Rod. date Calibrations Calibrations Calibrations Alarm Settings | 1 Versions<br>Provides detaile<br>board versions.                 | ed information on software and printed circuit                                                         |
| k 1 (sensor/baard)<br>Aarenel 1: Press anhörett<br>hannel 3: Aress på frag<br>hannel 4: Aress på frag<br>hannel 4: Aress på frag<br>hannel 4: Densor 02: anjel 4:<br>hannel 6: Densor 02:<br>hannel 7: Press C2: regulated<br>hannel 8: Densor 02:<br>hannel 7: Erops hövert<br>hannel 4: Speed blover<br>hannel 5: Voltage 24V on<br>hannel 5: Voltage 24V on<br>hannel 5: Voltage 24V on<br>hannel 5: Voltage 24V on<br>hannel 7: Grogn manbad<br>hannel 7: Voltage devk 32V<br>hannel 7: Voltage devk 32V<br>hannel 5: Voltage 24V on<br>hannel 5: Voltage 24V on<br>hannel 6: Voltage 11V stardby<br>hannel 7: Voltage devk 32V<br>hannel 5: Voltage check 32V<br>hannel 5: Voltage check 3 | 3.164         ADC         961.34           1.149         ADC         600           1.050         ADC         200           1.051         ADC         203           1.050         ADC         203           1.050         ADC         204           1.072         ADC         2045           2.045         ADC         217           1.070         ADC         2045           1.137         ADC         1164           1.139         ADC         1124           653         ADC         127           449         ADC         1164           515         ADC         1164           513         ADC         1164           514         ADC         1164           515         ADC         1124           613         ADC         1124           614         ADC         124           615         ADC         124           6164         ADC         124           617         ADC         124           618         ADC         124           619         ADC         124           610 <t< td=""><td>adc 2 (sensorboard)<br/>Gharnel 2 heres blower<br/>Gharnel 3 heres to dever<br/>Gharnel 3 heres to dever<br/>Gharnel 4 films<br/>Gharnel 1 Frem 02<br/>Gharnel 1 Frem 02<br/>Gharnel 1 Frem 02<br/>Gharnel 1 Frem 02<br/>Gharnel 1 Frem 02<br/>Gharnel 1 Frem 02<br/>Gharnel 2 Frem 1 Hereson dever<br/>Gharnel 3 Frem 02<br/>Gharnel 3 Frem 02<br/>Gharnel 3 Frem 02<br/>Gharnel 4 Frees pat prox<br/>Gharnel 4 Press pat prox<br/>Gharnel 4 Press pat prox<br/>Gharnel 5 Press mushcom</td><td>ADCs</td><td>2 ADCs<br/>Provides curren<br/>verters). This so<br/>No action requi</td><td>nt values of all ADCs (analog to digital con-<br/>creen can be used for diagnosing.<br/>red.</td></t<>                                                                                                    | adc 2 (sensorboard)<br>Gharnel 2 heres blower<br>Gharnel 3 heres to dever<br>Gharnel 3 heres to dever<br>Gharnel 4 films<br>Gharnel 1 Frem 02<br>Gharnel 1 Frem 02<br>Gharnel 1 Frem 02<br>Gharnel 1 Frem 02<br>Gharnel 1 Frem 02<br>Gharnel 1 Frem 02<br>Gharnel 2 Frem 1 Hereson dever<br>Gharnel 3 Frem 02<br>Gharnel 3 Frem 02<br>Gharnel 3 Frem 02<br>Gharnel 4 Frees pat prox<br>Gharnel 4 Press pat prox<br>Gharnel 4 Press pat prox<br>Gharnel 5 Press mushcom                                                                                                    | ADCs                                                                                                    | 2 ADCs<br>Provides curren<br>verters). This so<br>No action requi | nt values of all ADCs (analog to digital con-<br>creen can be used for diagnosing.<br>red.             |

# Sensors Sensors 3 Press antibioting 0.0000 miles 00000 miles 000000 miles 000000 miles 000000000 miles 0000000000 miles 000

Picture

#### What to do / Protocol

#### **3 Sensors**

Current values of all sensors (pressure, temperature, voltage, flow) for diagnosis purpose.

#### **4** Calibrations

Steps of calibration each consisting of:

- **Prepare**: enables the measurement, puts all valves in the correct position.
- Wait for steady conditions!
- **Calibrate**: Performs the actual measurement and calibration process (averaging, filtering, calculation)
- Reset: Sets back all valves and special

Some calibrations are grouped: executing the first means, you have to do them all, otherwise the calibration data is marked as invalid and bellavista becomes stops being operational.

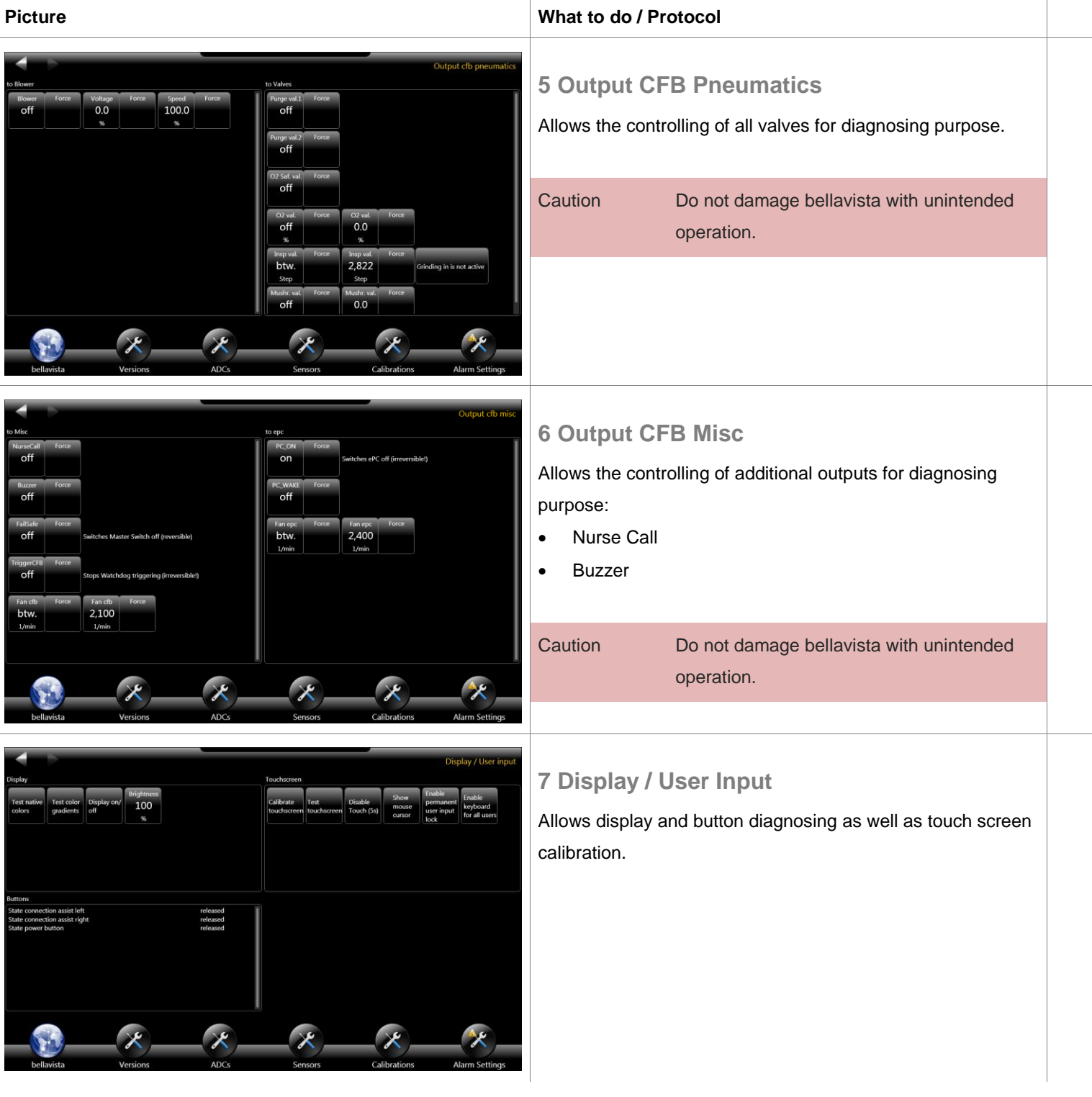

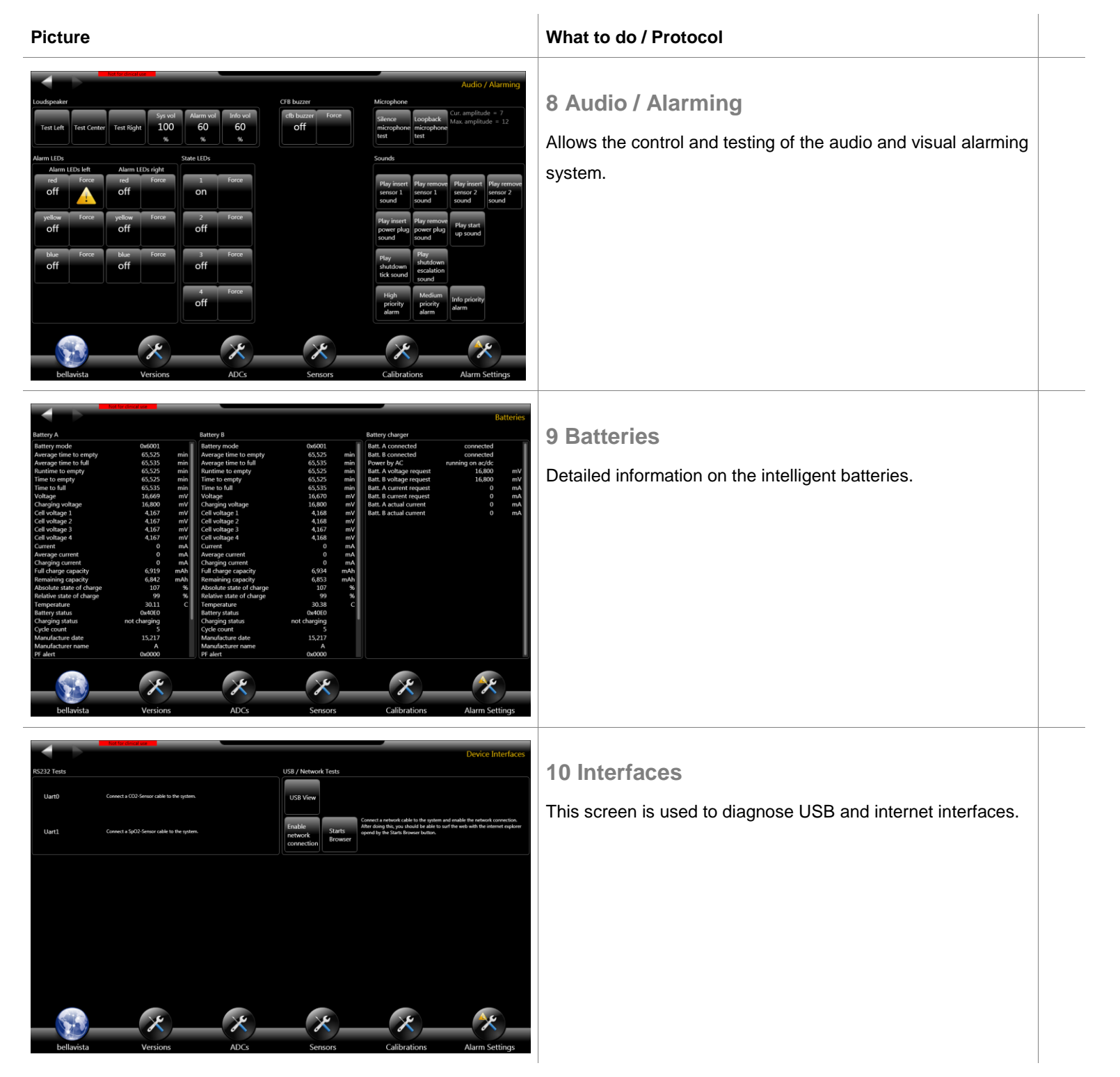

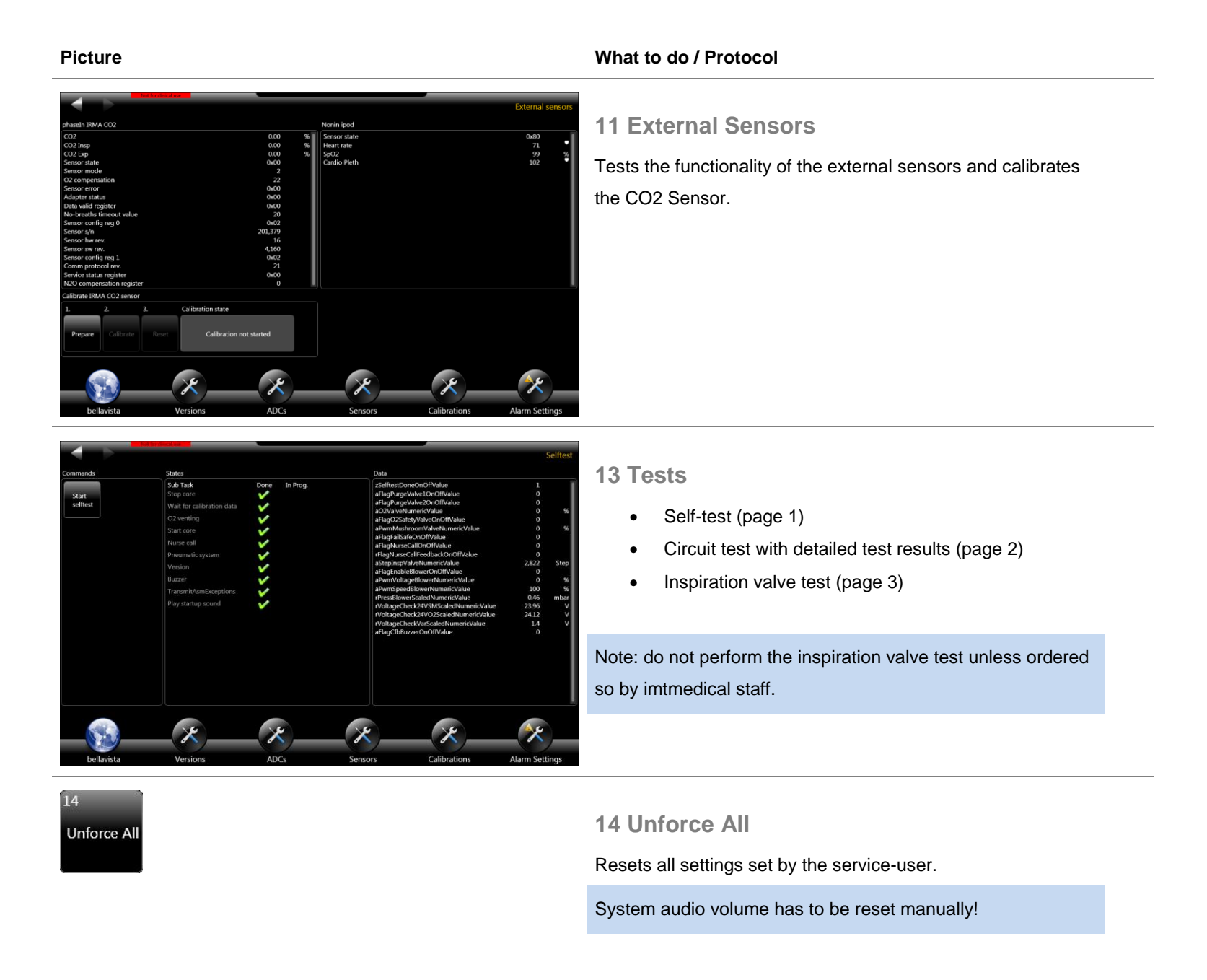

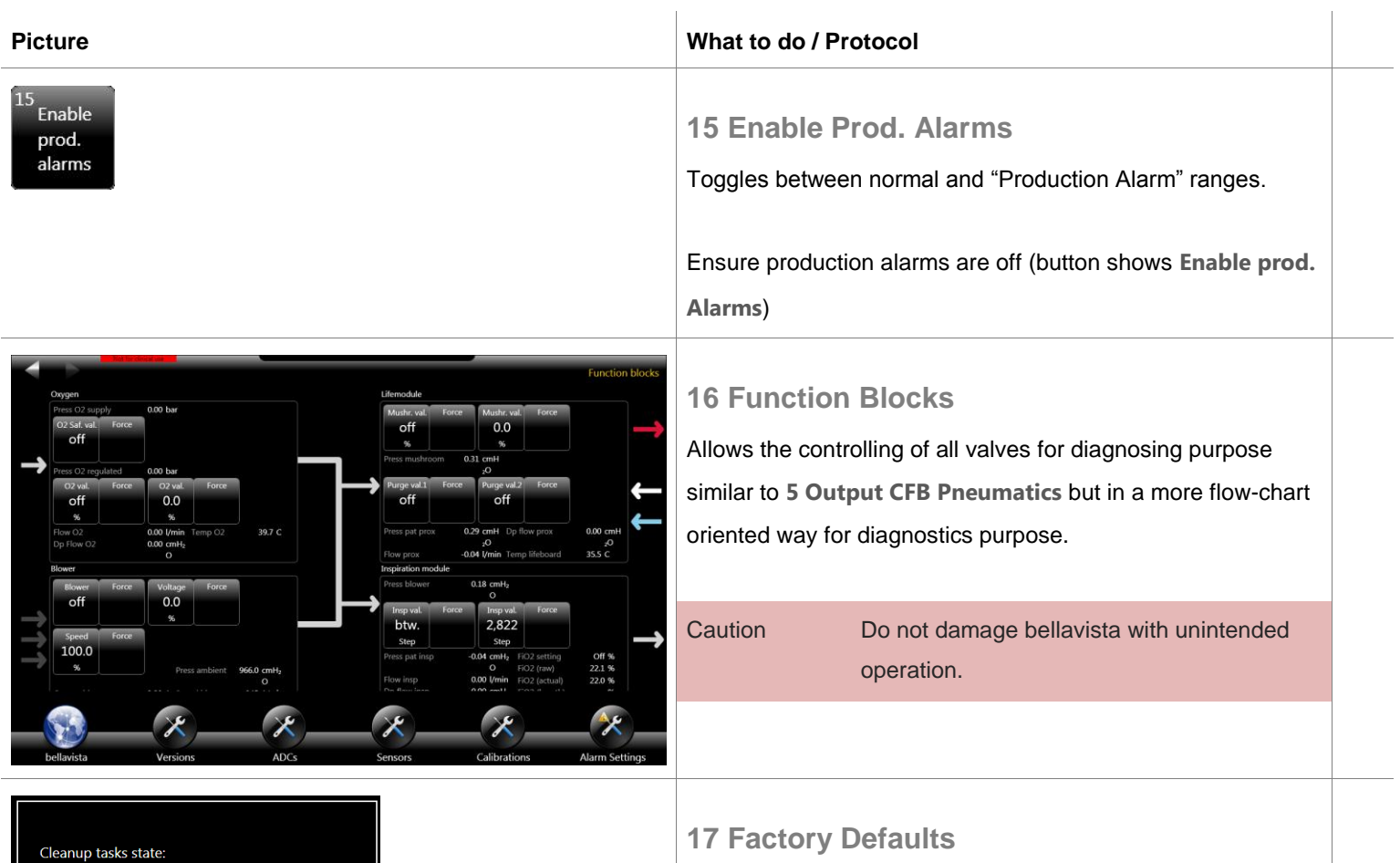

Reset all previous user data (optional)

Restart bellavista and go through the First Use Assist. •

- cleanup history
   cleanup device logs
- cleanup trending cleanup settings
- done done
- cleanup basic settings not performed

done not performed

Turn off the device by pressing and holding the power button (for about 10s) and restart it.

#### Picture

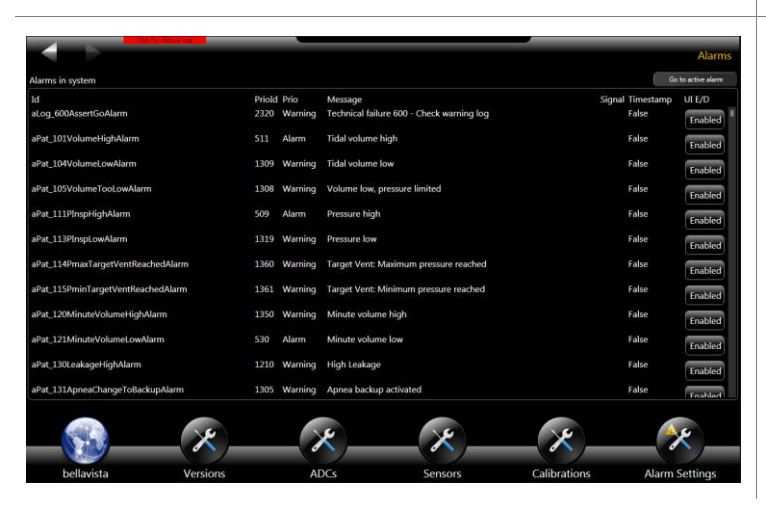

#### What to do / Protocol

#### **18 Alarms**

Detailed view and temporary disabling of all bellavista alarms (patient, user and technical).

Use Go to active alarm to find active alarms in the list.

Disabled alarms will automatically be enabled after restarting bellavista.

#### 6. Shipment Test

- Scope: This checklist guides through tests which should be performed prior to shipping an already used bellavista to a customer (e.g. demo unit, rental). Some of the tests are optional and serve as a recommendation.
   Validity: For all bellavista 1000 G1 and G2

#### Overview

The Shipment Test performs the following checks and calibrations:

- Reset all previous user data
- Visual check and filter replacement if required
- Functional check of ventilation accuracy with FlowAnalyser
- O2 cell calibration
- Check of:
  - Alarming
  - External sensors SpO2 and CO2
  - o Battery
  - o Touch screen
- Completeness of delivery

#### **Required material**

- 300.116.000 Flow Analyser PF300
- 301.168.000 Filter to protect PF300 from dust and contamination
- 301.167.000 Breathing circuit C (single limb with pressure measurement line, with exp. valve)
- 300.756.000 EasyLung (or SmartLung)
- Oxygen 4...7 bar

#### **Spare parts**

- 300.769.000 O<sub>2</sub> Cell (which may or may not be needed)
- 301.165.000 Annual supply of filter mats (patient air filter + ventilator blower)
- 300.784.000 Battery (which may or may not be needed)

| Picture                                                                                                    | What to do / Protocol                                                                                                    | ок |
|----------------------------------------------------------------------------------------------------|----------------------------------------------------------------------------------------------------|----|
|                                                                                                    | Clean bellavista (p. 6 )                                                                                                    |    |
| Service screens                                                                                                    | Peact all provious upor data (antional)                                                                                     |    |
| 1     2     3     4     5     6       Versions     ADCs     Sensors     Calibrations     Output cfb<br>Pneumatics     Output cfb<br>Misc                 | If required delete trending and settings data of previous user:                                                             |    |
| 7     8     9     10     11     12       Display /<br>User Input     Audio /<br>Alarming     Batteries     Interfaces     External<br>Sensors     Memory | <ul><li>Login as service with password "service!"</li><li>Select 17. Factory Default. This will do the following:</li></ul> |    |
| 13     14     15     Enable     Function     17     18       Tests     Unforce All     prod.     blocks     Defaults     Alarms                          | <ul> <li>History delete</li> <li>Device logs keep</li> <li>Trending data delete</li> </ul>                                  |    |
|                                                                                                    | <ul> <li>Settings set to factory defaults</li> <li>Profiles delete</li> </ul>                                               |    |

• Restart bellavista and go through the First Use Assist.

| Picture                                                                                                    |               | What to do / Protocol                                                                                                    | ок |
|----------------------------------------------------------------------------------------------------|---------------|----------------------------------------------------------------------------------------------------|----|
|                                                                                                    |               | Visual inspection<br>Warranty seals and type plate undamaged OK<br>Power supply cable undamaged OK<br>Next annual maintenance due: OK                              |    |
|                                                                                                    |               | Damage protocol:                                                                                                    |    |
| Image: Contract of the second second seco | arranty seals |                                                                                                    |    |
|                                                                                                    |               | Check Filters Patient air filter (p. 64) Replace monthlyreplaced 	Yes 	No Dense layer inside	OK Cooling air filter (p. 64) Replace every 6 monthsreplaced 	Yes 	No |    |
|                                                                                                    |               | Startup bellavista<br>bellavista startup without error messages or alarms  OK                                                                                      |    |

| Picture                                                                                                    | What to do / Protocol                                                                                                    | ОК |
|----------------------------------------------------------------------------------------------------|----------------------------------------------------------------------------------------------------|----|
| About bellavista • Options       • • •         bellavista 1000 - Installed Options       imtmedical         Monitoring       Ventilation       beModes       Trending       Diagnostics         Copert Monitoring       Lopert Ventilation       Dowy/Night       Field Time Trending       Puter Oximetry | Software Configuration See About bellavista Serial number:                                                                                                    |    |
| Lung Mechanics Classic Dual Vent Artefact Finder Caprography<br>Chamoleon Green Wask Fit<br>Target Vent<br>Wen Vent<br>bellavista Ventilation Doctor Cockpit Monitoring Settings Alarm Settings                                                                                                    | Software Version:         Installed options         □ DualVent™       □ Day/Night™         □ MaskFit™       □ WeanVent™         □ TargetVent™       □ Expert Ventilation         □ Expert Monitoring       □ ChameleonClassic™         □ ChameleonGreen™       □ Lung Mechanics         □ Real Time Trending       □ ArtefactFinder         □ Advanced Oxygen Therapy       □ |    |
|                                                                                                    | USB Check<br>Built-in USB stick present□ OK                                                                                                    |    |

| Picture                         | What to do / Protocol                                                                                                    | ок |
|---------------------------------|----------------------------------------------------------------------------------------------------|----|
| <complex-block></complex-block> | <ul> <li>Functional Test</li> <li>IMPORTANT: <ul> <li>Switch-on FlowAnalyser and bellavista 30 min before any measurement</li> <li>Set FlowAnalyser to: <ul> <li>Gas type: Air / O2 Auto</li> <li>Gas standard: AP21</li> </ul> </li> <li>Perform Zero! Calibration on Flow Analyser</li> <li>ALWAYS use a bacteria filter between bellavista and the FlowAnalyser</li> <li>Connections according to picture</li> <li>Select breathing circuit C, non-invasive (Ventilation Assist)</li> <li>O2 symbol on dropdown menu</li></ul></li></ul> |    |
|                                 | <ul><li>Zero Pressure</li><li>Do not ventilate</li></ul>                                                                                                    |    |

Do not ventilate
Pressure curve should read <± 0.3 mbar..... □ OK</li>

#### Picture

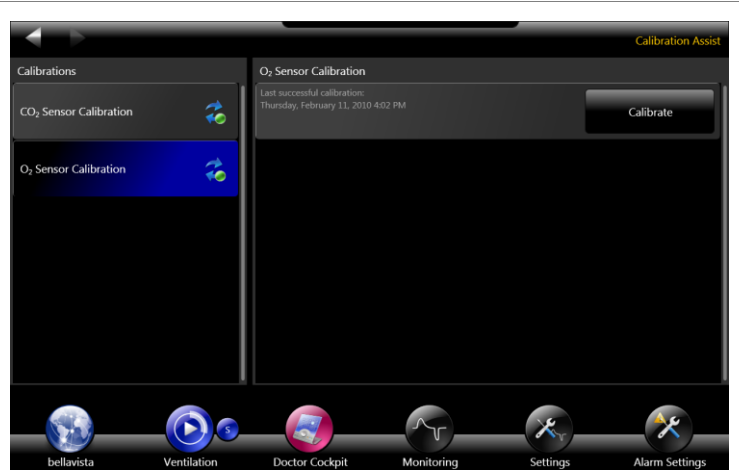

| What to do / Protocol                                | ОК |
|------------------------------------------------------|----|
|                                                      |    |
| Calibrate FiO2 Oxygen Cell Sensor                    |    |
| Calibrate oxygen cell                                |    |
| O2 Monitoring value 21% ±1%□ OK                      |    |
|                                                      |    |
|                                                      |    |
| If necessary calibrate O2 sensor of the FlowAlalyser |    |
| PF300 (21% and 100% calibration) □ calibrated        |    |
| $\Box$ calibration not required                      |    |
|                                                      |    |

#### **Ventilation Test**

- Settings: Mode P-A/C, P<sub>insp</sub> 12 mbar, PEEP 5 mbar, Rate 12 bpm, Oxygen 21% / 35% / 70% (2<sup>nd</sup> Generation only)
- Start ventilation for 60 sec before reading monitoring parameters:

|                                                     | Expected                   | PF-300         | Bellavista | ок            |
|-----------------------------------------------------|----------------------------|----------------|------------|---------------|
| P <sub>Peak</sub>                                   | 1519<br>mbar               | ()             |            |               |
| PEEP                                                | 46 mbar                    | ()             |            |               |
| Rate                                                | 1113                       | ()             |            |               |
| FiO <sub>2</sub><br>(Adv. Oxy-<br>gen Thera-<br>py) | 1923 %<br>3228 %<br>6670 % | ()<br>()<br>() |            |               |
| Oxygen<br>Level                                     | 1<br>3<br>5                |                | ·····      | docu.<br>only |

ΟΚ

#### Picture

#### spateth b pateth b patet

#### Alarm Test

What to do / Protocol

- Disconnect breathing circuit during ventilation
- Disconnect alarm should appear.....□ OK
  Visual feedback (LEDs).....□ OK
- Acoustic feedback..... DK
- Reconnect: alarm disappears ...... □ OK

#### **11 External Sensors**

Ensures the functionality of the external sensors and calibrates the CO2 Sensor.

#### CO2 Sensor

- Insert fresh airway adapter into CO2 sensor.
- Plugin CO2 Sensor. Allow >10s to warm up. Place on horizontal surface.
- Calibrate CO2 Sensor (Calibration Assist)
- Breathing into the sensor should show values CO2 > 2%

#### SpO2 Sensor

- Plugin sensor and put it on your finger.
   If available you can use an SpO2 reference device.
- Heart Rate (shows your heart rate): .....□ OK
- SpO2 (90...100%): ..... □ OK
- Cardio Pleth (fast moving figures): .....  $\Box$  OK

#### Picture User Assi System Configuration Configuration Configura

## What to do / Protocol OK Touch Screen Check □ • Back and Forward button on upper left corner can be pressed. □ OK • Little dots in upper right corner can be pressed ......□ OK

#### **Battery Check**

| • | Ensure battery is charged > 90%                             |
|---|-------------------------------------------------------------|
| • | Remove power supply cable                                   |
|   | $ ightarrow$ info message mains power $\Box$ OK             |
| • | After $\approx$ 1 min battery capacity shows >4 h $\Box$ OK |
| • | Re-insert power supply cable                                |
|   | $\rightarrow$ battery shows it is charging                  |

| Picture | What to do / Protocol                                                | ок |
|---------|----------------------------------------------------------------------|----|
|         |                                                                      |    |
|         | Check completeness before delivery                                   |    |
|         | Bellavista SN:                                                       |    |
|         | Power cable                                                          |    |
|         | $\Box$ Breathing Circuit(s): $\Box A \Box C \Box D$ with Flow Sensor |    |
|         | □ Bacteria filter                                                    |    |
|         | □ Spare filter set                                                   |    |
|         | Easy Lung                                                            |    |
|         | □ Manual                                                             |    |
|         | Quick Start Guide                                                    |    |
|         | Optional:                                                            |    |
|         | Pulse Oxymeter                                                       |    |
|         | □ Capnography                                                        |    |
|         | Capnography airway adapter                                           |    |
|         |                                                                      |    |
|         | □ Arm                                                                |    |
|         | □ Carrying bag                                                       |    |
|         | Dual Limb Adapter                                                    |    |
|         | D Other                                                              |    |
|         | D Other                                                              |    |
|         | D Other                                                              |    |
|         |                                                                      |    |
|         | Summary                                                              |    |
|         | Test performed successfully: □ Yes □ No                              |    |

| Technician: |  |
|-------------|--|
| Place:Date: |  |
| Signature:  |  |

#### 7. Annual Maintenance

Scope: This checklist guides through the annual maintenance procedure and serves as a protocol at the same time.

Validity: For all bellavista 1000 G1 (some tests do not apply) and G2

Please send copy of checklist back to:

imtmedical ag

Gewerbestrasse 8

CH-9470 Buchs, Switzerland

Fax: +41 81 750 66 95

#### **Overview**

The annual maintenance performs the following checks and calibrations:

- Software upgrade
- Calibration of
  - $\circ \quad \text{Pressure zero and gain} \\$
  - o O2 cell
  - o Inspiration flow and leakage
  - o O2 blender flow
  - o Blower
  - $\circ$   $\,$  Offset of inspiration valve, O2 valve and Mushroom valve
- Touchscreen test and calibration if required
- Audio and Alarming test
- Battery test and replacement if required
- External sensors and interfaces test
- Electrical safety
- Quick Check

#### **Required material**

- 300.116.000 Flow Analyser PF300
- 301.168.000 Filter to protect PF300 from dust and contamination
- 300.941.000 Breathing circuit A (single limb with pressure measurement line, no exp. valve)
- 301.167.000 Breathing circuit C (single limb with pressure measurement line, with exp. valve)
- 300.756.000 EasyLung (or SmartLung)
- Short 22mm tube to connect LF output to HF Output on the back of PF300

- T-piece with short measurement tube to connect pressure measuring line to PF300
- Plug to block the back of PF300
- Wrench size 12 (for O<sub>2</sub> cell)
- Screwdriver size 5...6
- Pressurized air 4...7 bar, up to 90 L/min
- Connection tube from pressurized air to DISS (or NIST, matching the bellavista configuration)
- USB 2.0 memory stick > 1GB
- Computer with Internet connection
- Electrical safety test instrument
- Clean and relatively noise-free room (some tests involve the audible clicking of valves)

#### **Spare parts**

- 301.972.000 Annual Maintenance Kit
- 300.784.000 Battery (which may or may not be needed)

| Picture | What to do / Protocol                                                                                                    | ок |
|---------|----------------------------------------------------------------------------------------------------|----|
|         | Warm up                                                                                                    |    |
|         | <ul> <li>IMPORTANT:</li> <li>Switch-on FlowAnalyser and bellavista 30 min before the calibrations</li> <li>Switch-on bellavista and start ventilation for 30 min before the calibrations</li> </ul> |    |
|         | Clean bellavista (p. 6 )                                                                                                    |    |
|         | Check completeness          Bellavista SN:         Pulse Oxymeter (if applicable)         Capnography (if applicable)         Other         Other         Other                                     |    |
| Picture        | What to do / Protocol                                                                                                    | ок |
|----------------|----------------------------------------------------------------------------------------------------|----|
|                | Visual inspection Damage protocol:                                                                                                    |    |
|                |                                                                                                    |    |
|                |                                                                                                    |    |
| Warranty seals |                                                                                                    |    |
|                | Upgrade to newest version<br>See p. 13 for details                                                                                             |    |
|                | Replacements         Replace 300.769.000 O2 Cell (see p 63)         Replace 301.165.000 set of filter mats (see p 64)                          |    |
|                | Open packaging of the new O2 cell 1 hour before inserting<br>it into bellavista as the chemical O2 measurement process<br>requires initiation. |    |

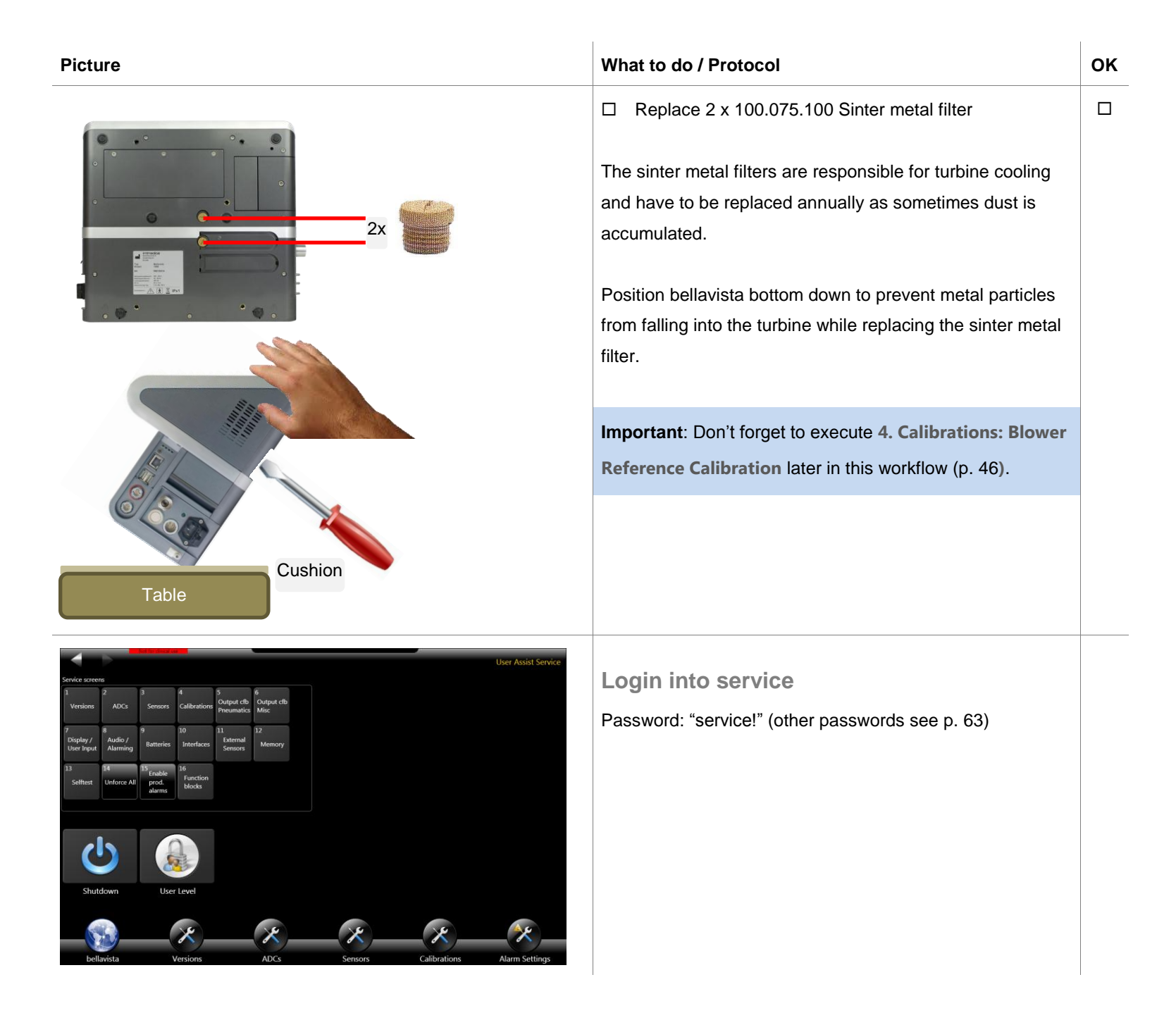

| Picture                                                                                                    |                                                                                                    |                                                                                                    | What to do / Protocol                                                                                                    | ок |
|----------------------------------------------------------------------------------------------------|----------------------------------------------------------------------------------------------------|----------------------------------------------------------------------------------------------------|----------------------------------------------------------------------------------------------------|----|
| 15<br>Enable<br>prod.<br>alarms                                                                                                    |                                                                                                    |                                                                                                    | <b>15 Production Alarms</b><br>Ensure production alarms are ON (button shows <b>Disable</b><br><b>prod. Alarms</b> )<br>Note: Production alarms are more narrow limits on many<br>alarms. |    |
| Software UI-Software UI-Softwa | Cb<br>Board revision 2<br>Board revision 2<br>Solution number 3<br>Prod. Status 3<br>Prod. Status 3<br>Powerboard 3<br>Board revision 3.3.0<br>Solution number 0031000<br>Prod. Status 3<br>Prod. Status 3<br>Prod. Status 3<br>Solution 1<br>Prod. Status 3<br>Solution 1<br>Solution 1<br>Solution 1 | Version / Modules Device type: MB = IP 10002 Grinal number To data 8,000 Sensorboard Beard revision 3,00 Prod. data 3,00 Prod. data 3,00 Prod. | 1 Versions<br>UI-Software:<br>XP-Embedded:<br>Provides detailed information on software and printed cir-<br>cuit board versions.                                                          |    |

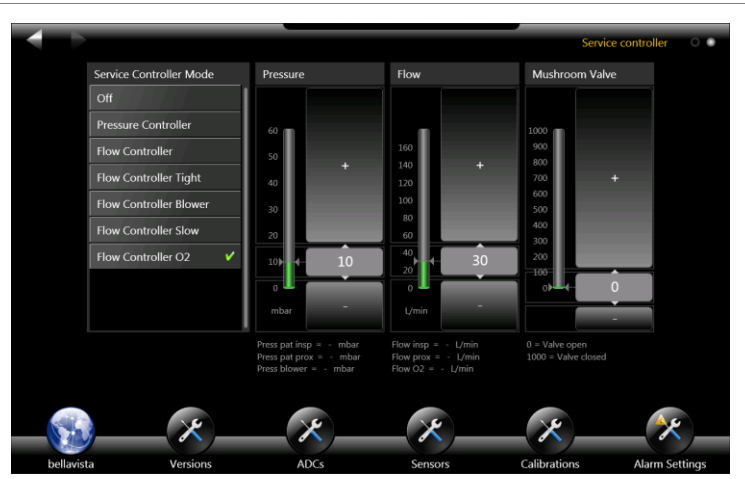

|    | Prepare Flow Analyser                                   |  |
|----|---------------------------------------------------------|--|
|    | Switch-on FlowAnalyser 30 min before the calibrations   |  |
|    | Set FlowAnalyser to:                                    |  |
|    | Gas type: Air / O2 Auto                                 |  |
|    | Gas standard: AP21                                      |  |
|    | Perform Zero! Calibration on Flow Analyser              |  |
|    | Perform 100% O2 Calibration using 16 Function           |  |
|    | Blocks: Service Controller with the following settings: |  |
|    | • Flow Controller <b>O2</b>                             |  |
|    | • Pressure 10 mbar                                      |  |
|    | <ul> <li>Flow 30 L/min</li> </ul>                       |  |
|    | Perform 21% O2 Calibration using 16 Function            |  |
|    | Blocks: Service Controller with the following settings: |  |
|    | • Flow Controller                                       |  |
|    | • Pressure 0 mbar                                       |  |
|    | <ul> <li>o Flow 30 L/min</li> </ul>                     |  |
| IS |                                                         |  |

ОΚ

|                          | _              |           |          |                                                                                            |                     |          |                 |               |                    |            |
|--------------------------|----------------|-----------|----------|--------------------------------------------------------------------------------------------|---------------------|----------|-----------------|---------------|--------------------|------------|
|                          |                |           |          |                                                                                            |                     |          |                 |               | Ca                 | librations |
| Zero pressur             | e calibration  |           |          |                                                                                            |                     |          | Global actions  |               |                    |            |
| 1                        | 2              | 3.        |          | Disconnect all pneumatic tubing<br>Thursday, August 12, 2010 4:48 PM<br>OffsetPressPatProx | s<br>1,119.65002441 | ADC      | Abort           | Blower<br>0.0 | InspValve<br>2,822 | Read       |
| Prepare                  |                |           |          | OffsetPressPatInsp                                                                         | 1,141.05004883      | ADC      |                 |               |                    |            |
|                          |                |           |          | OffsetPressFlowInsp                                                                        | 219.88999939        | ADC      | Global states   |               |                    |            |
|                          |                |           |          | OffsetPressBlower                                                                          | 1,137_59997559      | ADC      | State of the ca | libration     |                    |            |
|                          |                |           |          | OffsetPressMushroomControl                                                                 | 1,155.15002441      | ADC      |                 |               |                    | finished   |
|                          |                |           |          | OffsetPressFlowO2                                                                          | 200.33999634        | ADC      | Current active  |               |                    |            |
|                          |                |           |          | OffsetPressO2Supply                                                                        | 125.6500            | ADC      |                 |               |                    | undefined  |
|                          |                |           |          | OffsetPressO2Regulated                                                                     | 149.0000            | ADC      |                 |               |                    |            |
| Pressure gair            | 2.<br>Philippi | 3.        | 4        | Thursday, August 12, 2010 4:50 PM<br>GainPressPatProx                                      | 0.03993227          | mbar/ADC |                 |               |                    |            |
| Prepare                  |                |           |          | GainPressPatInsp                                                                           | 0.03991471          | mbar/ADC |                 |               |                    |            |
|                          |                |           |          | GainPressBlower                                                                            | 0.0400032           | mbar/ADC |                 |               |                    |            |
| O <sub>2</sub> concentra | ition [21%] ca | libration |          |                                                                                            |                     |          |                 |               |                    |            |
| 1                        | 2              | 3.        |          | Friday, August 27, 2010 9:17 AM<br>GainConcO2                                              | 0.0328              | %/ADC    |                 |               |                    |            |
|                          |                |           | ×        | ×                                                                                          |                     | *        | ~               |               | _                  |            |
| bel                      | lavista        |           | Versions | ADCs                                                                                       | Se                  | nsors    | Calibratic      | ons           | Alarm S            | ettinas    |

#### **4** Calibrations

What to do / Protocol

Steps of calibration each consisting of:

- **Prepare**: enables the measurement, puts all valves in the correct position.
- Wait for steady conditions!
- **Calibrate**: Performs the actual measurement and calibration process (averaging, filtering, calculation)
- Reset: Sets back all valves and special

Some calibrations are grouped: executing the first means, you have to do them all, otherwise the calibration data is marked as invalid and bellavista becomes stops being operational.

| Picture                                                                                                    | What to do / Protocol                                                                                                    | ок |
|----------------------------------------------------------------------------------------------------|----------------------------------------------------------------------------------------------------|----|
| Zero pressure calibration          1.       2.       3.       Disconnect all pneumatic tubings         Thursday, August 12, 2010 448 PM       OffsetPressPatProx       1,119.65002441       ADC         Prepare       Calibrate       Reset       OffsetPressPatProx       1,141.05004883       ADC         OffsetPressPlowInsp       1,19.65002441       ADC       OffsetPressPatProx       1,141.05004883       ADC         OffsetPressPlowInsp       1,141.05004883       ADC       OffsetPressPlowInsp       1,137.5999759       ADC         OffsetPressBlower       1,137.59997559       ADC       OffsetPressBlower       1,155.15002441       ADC         OffsetPressCo2       200.33999634       ADC       OffsetPressCo2Supply       125.6500       ADC         OffsetPressO2Negulated       149.0000       ADC       OffsetPressO2Regulated       149.0000       ADC | <ul> <li>Zero pressure calibration</li> <li>This is a zero calibration of all pressure sensors.</li> <li>Disconnect all external tubing</li> <li>Perform the calibration</li> </ul>                                                                                                    |    |
| <image/>                                                                                                    | <ul> <li>Pressure gain calibration</li> <li>Calibrate the most important pressure sensors at 30 mbar in one calibration step.</li> <li>Connections according to picture</li> <li>Prepare</li> <li>Adjust Blower [%] until you reach ≈ 30 mbar (FlowAnalyser <i>P (HF)</i> reading)</li> <li>Enter the exact value of <i>P (HF)</i> into the Pinsp 30mbar using the numeric keypad:</li> <li>Calibrate</li> <li>Reset</li> <li>Check the date of calibration□ OK</li> </ul> |    |

#### Inspiration flow calibration

This calibration consists of a number of sub-calibrations. If you perform the first one, you have to perform all the other calibrations as well, otherwise the entire calibration data will become invalid and the device stops being functional.

| Picture | What to do / Protocol                                                                                                    | ок |
|---------|----------------------------------------------------------------------------------------------------|----|
|         | <ul> <li>Zero calibration (Insp. Flow Sensor)</li> <li>This is a zero calibration of the differential pressure sensor of the inspiration flow measuring element.</li> <li>Disconnect all external tubing</li> <li>Perform the calibration</li> </ul> |    |
|         | After this calibration the "Invalid Calibration Data" Alarm will<br>be active until the successful termination of the last flow<br>scale point.                                                                                                    |    |

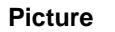

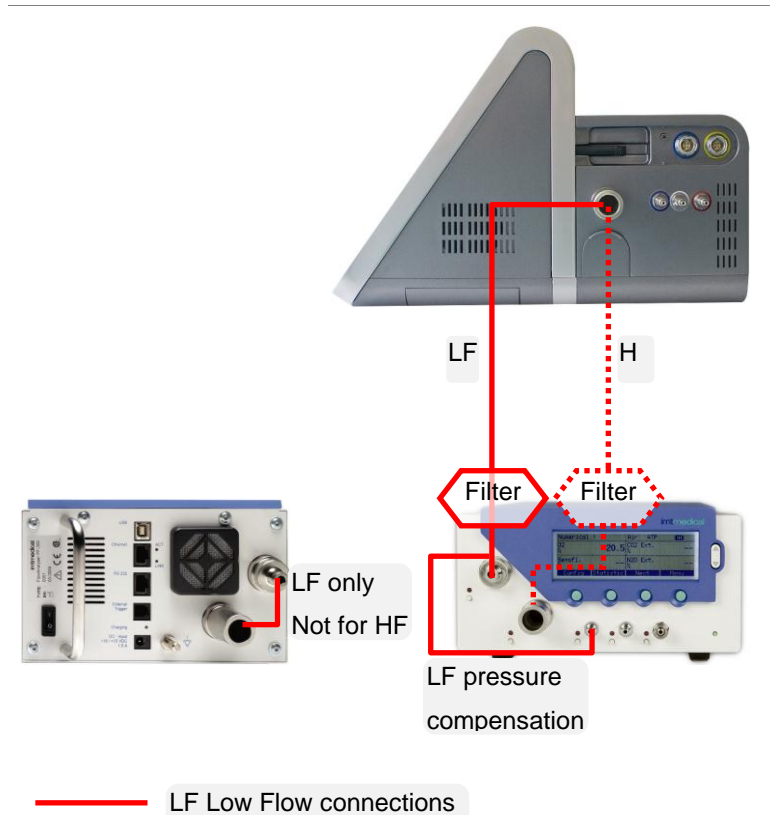

HF High Flow connections

| What to do / Protocol                                         | ок |
|---------------------------------------------------------------|----|
|                                                               |    |
| Inspiration flow scale point calibration                      |    |
| Calibrates the built-in patient flow sensor at the following  |    |
| flows. The flows are blower generated.                        |    |
| Connections according to picture                              |    |
| FlowAnalyser Setup                                            |    |
| • ≤10 L/min in LF Low Flow setup. Read <i>Flow L… L/min</i>   |    |
| Set trigger to pediatric to enable Low Flow pressure          |    |
| compensation.                                                 |    |
| • >10 L/min in <b>HF</b> High Flow setup. Read <i>Flow H…</i> |    |
| L/min                                                         |    |
| Set trigger to adult to enable High Flow pressure com-        |    |
| pensation.                                                    |    |
| For each flow point:                                          |    |
| Prepare                                                       |    |
| • Adjust InspValve [Step] until you reach ≈…L/min             |    |
| (FlowAnalyser reading)                                        |    |
| For flows ≥10 L/min adjust <b>Blower [%]</b>                  |    |
| Enter the FlowAnalyser reading into FlowL/min                 |    |
| using the numeric keypad                                      |    |
| Calibrate                                                     |    |
| • Reset                                                       |    |
| Check the date of calibration                                 |    |
| Protocol:                                                     |    |
| 1 L/min ( <b>LF</b> ) <i>Flow L</i> :                         |    |
| 2 L/min ( <b>LF</b> ) <i>Flow L</i> :                         |    |
| 3 L/min (LF) <i>Flow L</i> :                                  |    |
| 4 L/min (LF) <i>Flow L</i> :                                  |    |
| 10 L/min (LF) <i>Flow L</i> :                                 |    |
| 50 L/min (HF) Flow H:                                         |    |
| 100 L/min (HF) Flow H:                                        |    |
|                                                               |    |

| Picture | What to do / Protocol                                                                                                    | ок |
|---------|----------------------------------------------------------------------------------------------------|----|
|         | O2 flow calibration                                                                                                    |    |
|         | This calibration consists of a number of sub-calibrations. If<br>you perform the first one, you have to perform all the other<br>calibrations as well, otherwise the entire calibration data will<br>become invalid and the device stops being functional. |    |
|         | Caution Use the 2 <sup>nd</sup> page of <b>16 Function Blocks</b> to ensure that you can achieve 90 L/min of continuous O <sub>2</sub> flow prior to starting this calibration.                                                                            |    |
|         | The calibration can be done with $O_2$ or compressed air.                                                                                                    |    |
|         | <ul> <li>Zero calibration (O2 Flow Sensor)</li> <li>This is a zero calibration of the differential pressure sensor of the O2 flow measuring element.</li> <li>Disconnect all external tubing</li> <li>Perform the calibration</li> </ul>                   |    |
|         | After this calibration the "Invalid Calibration Data" Alarm will<br>be active until the successful termination of the last flow<br>scale point.                                                                                                    |    |

# O<sub>2</sub> or air 4...7 bar LF Up to 90 L/min

Picture

| O <sub>2</sub> or air 4…7 bar<br>Up to 90 L/min                                                                                                    | LF               |        | н    |
|----------------------------------------------------------------------------------------------------|------------------|--------|------|
|                                                                                                    | Filt             | er Fil | ter  |
| In the second second se | only<br>t for HF |        | **** |

00

| What to do / Protocol                                         | ок |
|---------------------------------------------------------------|----|
|                                                               |    |
| O2 flow scale point calibration                               |    |
| Not applicable for bellavista 1000 G1                         |    |
| Calibrates the built-in O2 flow sensor at the following flow  |    |
| points.                                                       |    |
| Connections according to picture                              |    |
| FlowAnalyser Setup                                            |    |
| • ≤10 L/min in LF Low Flow setup. Read <i>Flow L… L/min</i>   |    |
| Set trigger to pediatric to enable Low Flow pressure          |    |
| compensation.                                                 |    |
| • >10 L/min in <b>HF</b> High Flow setup. Read <i>Flow H…</i> |    |
| L/min                                                         |    |
| Set trigger to adult to enable High Flow pressure com-        |    |
| pensation.                                                    |    |
| For each flow point:                                          |    |
| Prepare                                                       |    |
| The O2 flow is adjusted automatically                         |    |
| • Enter the FlowAnalyser reading into FlowL/min               |    |
| using the numeric keypad                                      |    |
| Calibrate                                                     |    |
| • Reset                                                       |    |
| Check the date of calibration                                 |    |
| Protocol:                                                     |    |
| 0.5 L/min (LF) Flow L:                                        |    |
| 1.0 L/min ( <b>LF</b> ) <i>Flow L</i> :                       |    |
| 1.5 L/min ( <b>LF</b> ) <i>Flow L</i> :                       |    |
| 2.0 L/min ( <b>LF</b> ) <i>Flow L</i> :                       |    |
| 3.0 L/min ( <b>LF</b> ) <i>Flow L</i> :                       |    |
| 4.0 L/min ( <b>LF</b> ) <i>Flow L</i> :                       |    |
| 7.0 L/min ( <b>LF</b> ) <i>Flow L</i> :                       |    |
| 25 L/min ( <b>HF</b> ) <i>Flow H</i> :                        |    |
| 60 L/min (HF) <i>Flow H</i> :                                 |    |
| 90 L/min ( <b>HF</b> ) <i>Flow H</i> :                        | 45 |

| What to do / Protocol                                                                                                    | οκ                                                                                                    |
|----------------------------------------------------------------------------------------------------|----------------------------------------------------------------------------------------------------|
| <ul> <li>PWM blower calibration</li> <li>Automatically calibrates the PWM (pulse width modulation) of the blower.</li> <li>Disconnect all external tubing</li> <li>Perform calibration</li> </ul>                                                                                                    |                                                                                                    |
| <ul> <li>Blower reference calibration</li> <li>Calibrates the ratio blower input voltage to output pressure</li> <li>Disconnect all external tubing</li> <li>Perform calibration</li> <li>FactorBlowerRef (0.91.2) OK</li> </ul>                                                                           |                                                                                                    |
| <ul> <li>Insp valve offset calibration</li> <li>Determines the opening threshold of the inspiration valve at ≈5 L/min</li> <li>Disconnect all tubing</li> <li>Perform calibration</li> <li>OffsetInspValve (200500 steps)□ OK</li> </ul>                                                                   |                                                                                                    |
| <ul> <li>O2 valve offset calibration</li> <li>Determines the opening threshold of the O2 valve at ≈6 L/min</li> <li>Connections according to picture</li> <li>Perform calibration</li> <li>OffsetO2Valve (3050%)□ OK</li> <li>The calibration can be done with O<sub>2</sub> or compressed air.</li> </ul> |                                                                                                    |
|                                                                                                    | What to do / Protocol         PWM blower calibration         Automatically calibrates the PWM (pulse width modulation) of the blower.         • Disconnect all external tubing         • Perform calibration         Blower reference calibration         Calibrates the ratio blower input voltage to output pressure         • Disconnect all external tubing         • Perform calibration         Calibrates the ratio blower input voltage to output pressure         • Disconnect all external tubing         • Perform calibration         FactorBlowerRef (0.91.2) |

| Picture                                 | What to do / Protocol                                                                                                    | ок |
|-----------------------------------------|----------------------------------------------------------------------------------------------------|----|
| bloc                                    | <ul> <li>Mushroom valve offset calibration</li> <li>Determines the opening threshold of the control valve<br/>(mushroom valve) which regulates the expiration valve<br/>control pressure.</li> <li>Block the expiration valve port (finger or sealing plug)</li> <li>Perform calibration</li> <li>OffsetMushroomValve (260480) OK</li> </ul>                                                                                                 |    |
| O <sub>2</sub> 47 bar<br>Up to 90 L/min | <ul> <li>O2 concentration calibration</li> <li>Calibrates the oxygen cell</li> <li>Disconnect all external tubing</li> <li>Connect O<sub>2</sub> supply (if O<sub>2</sub> is not available, automatically a single-point calibration at 21% will be performed)</li> <li>Perform calibration. Ensure "two point calibration" has been performed. Otherwise warm up bellavista further and ensure appropriate O<sub>2</sub> supply.</li> </ul> |    |
|                                         | <ul> <li>Important:</li> <li>Ensure bellavista has been warmed up by running ventilation for 30 min prior to this calibration.</li> <li>Ensure your environment is well vented, as even slightly increased O<sub>2</sub> levels &gt;21% of the room air will lead to significant errors and problems with this calibration.</li> </ul>                                                                                                    |    |

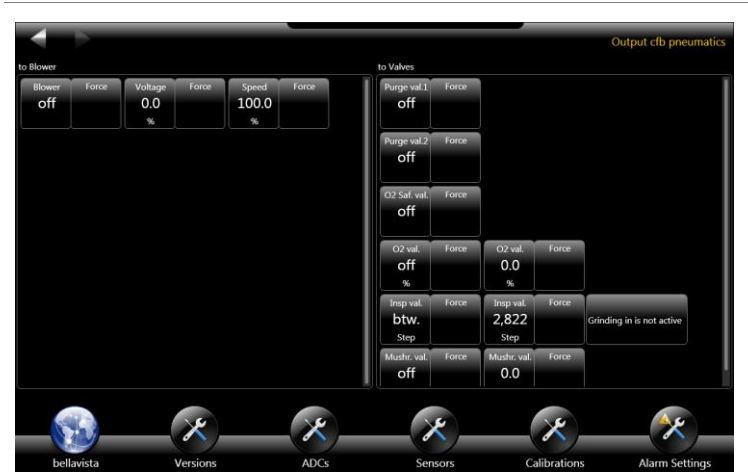

# What to do / Protocol

| <ul> <li>5 Output CFB Pneumatics</li> <li>Allows the controlling of all valves for diagnosing purpose.</li> <li>Disconnect gas supply</li> <li>Switch 8 Audio+Alarming: System Volume to 0% to hear the valves</li> <li>Purge Valve 1 changes on/off state with audible "Click"</li> <li>Purge Valve 2 changes on/off state with audible "Click"</li> <li>O<sub>2</sub> Safety Valve changes state with audible "Click"</li> <li>All other valves are checked during calibration</li> <li>Use 14 Unforce All to ensure all valves are released</li> <li>See also Error! Reference source not found. (p. Error!</li> </ul> |  |
|----------------------------------------------------------------------------------------------------|--|
| Caution Do not damage bellavista with unintended operation.                                                                                                    |  |
| <ul> <li>6 Output CFB Misc</li> <li>Allows the controlling of additional outputs for diagnosing purpose:</li> <li>Nurse Call</li> <li>Buzzer</li> <li>Switch System Volume back to 100% in 8 Audio/Alarming</li> </ul>                                                                                                    |  |
|                                                                                                    |  |

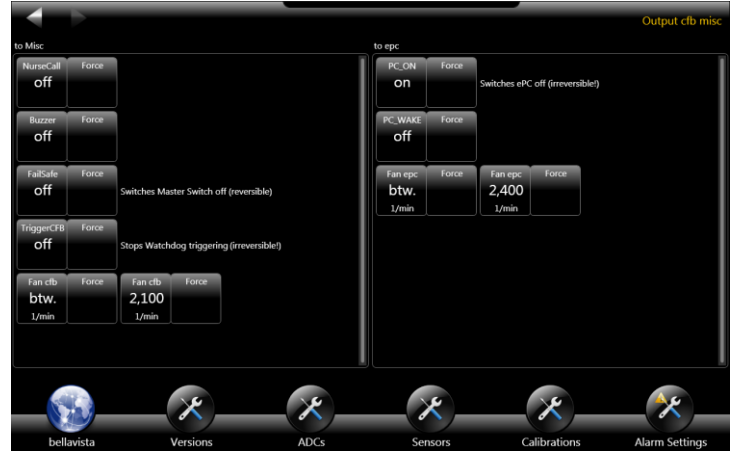

ΟΚ

#### Picture

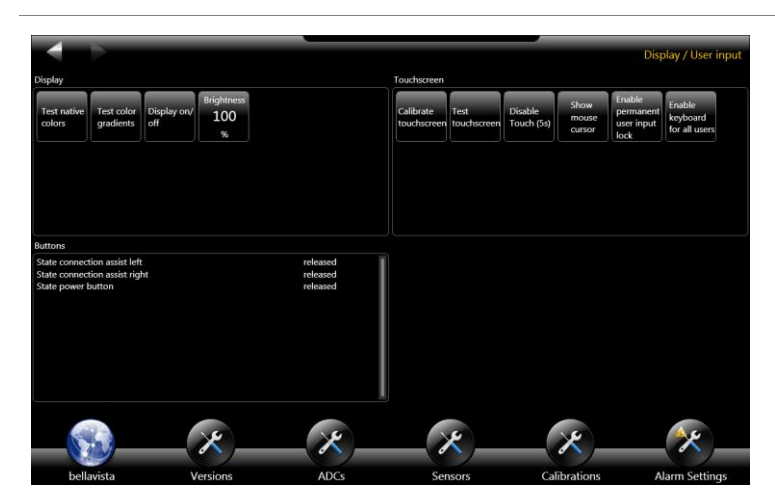

| Control Area                                                   |  |
|----------------------------------------------------------------|--|
|                                                                |  |
| press the back holes is a direct transport to leave the screen |  |
| Main Area                                                      |  |
|                                                                |  |

# 7 Display / User Input Allows display and button diagnosing as well as touch screen calibration. If the touchscreen is severely de-calibrated:

- Use a USB-mouse to "feel your way": press it to find out where it is, drag it away if you are on the wrong button
- Find your way to switch on the mouse pointer in Display / User Input
- Then calibrate the touch screen.

#### **Test Touch screen**

What to do / Protocol

Evaluate the accuracy of the touch screen.

- Pay pecial attention to the upper corners and borders in the Control Area (Back/forward button, status bar, screen dots)
- ± 5mm in the Main Area is sufficient

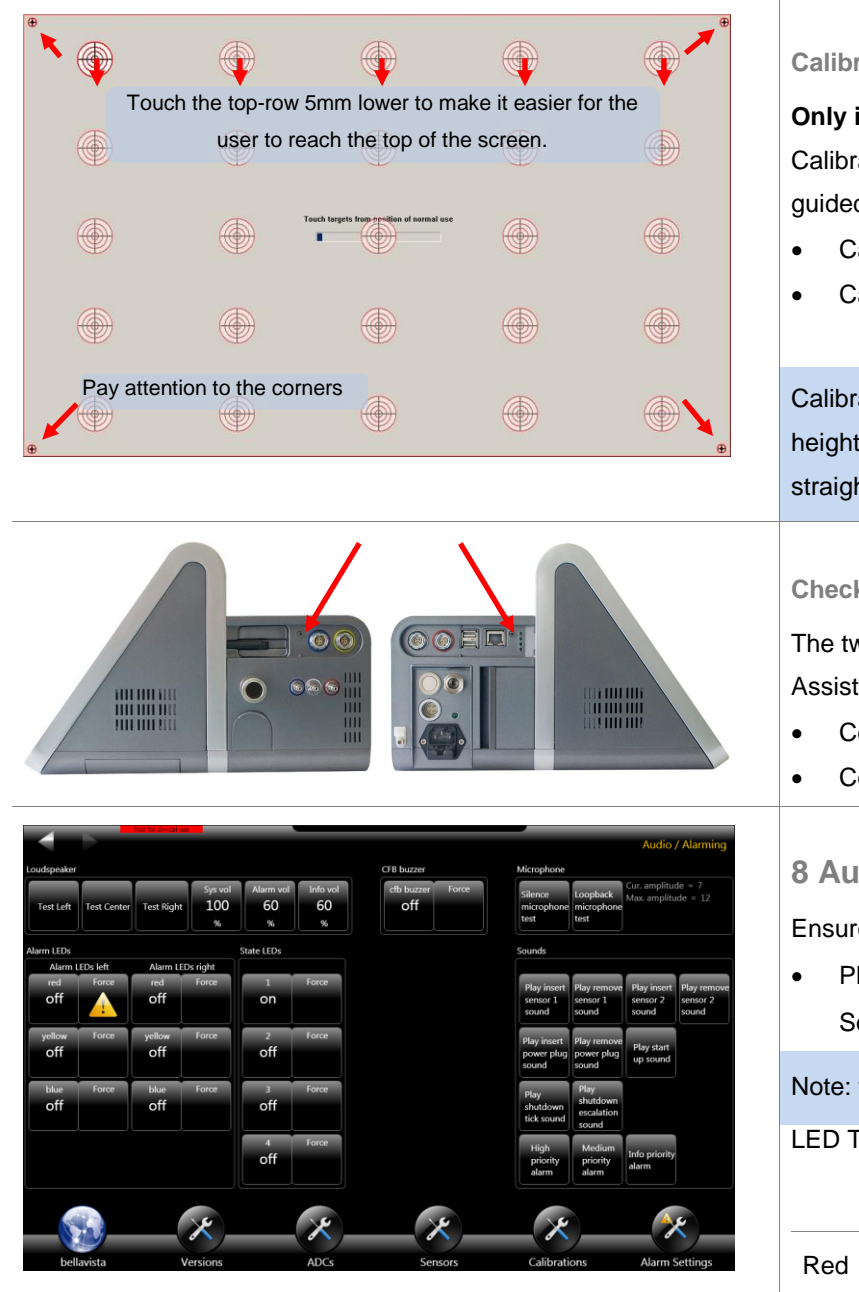

#### What to do / Protocol

#### **Calibrate touchscreen**

#### Only if decalibrated!!!

Calibrate the touchscreen only if necessary. The process is guided and cannot be interrupted:

- Calibrate 5 points in 5 rows
- Calibrate the 4 corners (marked with arrows)

Calibrate from a normal user position (bellavista on trolley height, person standing in front). If you calibrate looking straight at the screen it may be inconvenient for the user.

#### **Check Connection Assist**

The two small buttons call up the bellavista Connection Assist for each panel

- Connection assist on button left..... OK
- Connection assist on button right ..... OK

# 8 Audio / Alarming

Ensures audio and visual alarming system is OK.

**Play High Prio Alarm** Sound Recognition: Alarm Amplitude =  $\checkmark$  .....  $\Box$  OK

Note: the buzzer will be tested during 13 test

LED Test:

|        | Left | Right |
|--------|------|-------|
| Red    | □ОК  | □ OK  |
| Yellow | □ОК  | □ OK  |
| Blue   | □ OK | □ OK  |

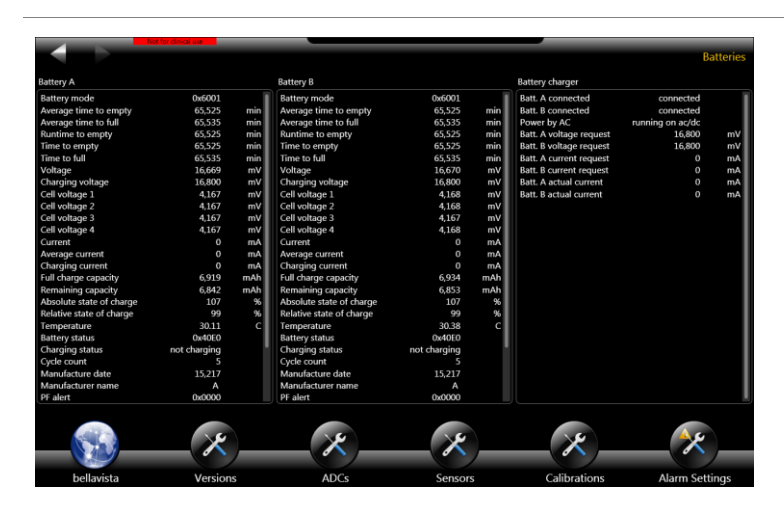

## What to do / Protocol

# ОК

#### **9 Batteries**

Home care standards require battery support of  $\geq 1$  hour. Bellavista is equipped with 2 batteries with a nominal capacity of 6450 mAh each (totally 12900 mAh) which last  $\approx 4$  hours. For security it is recommended to change a battery when it has reached  $\leq 1/3$  of its original capacity.

- Replace battery if Full Charge Capacity ≤ 2150 mAh
- Replace both batteries if sum of FCC is < 4300 mAh

|                                                           | Batt. A  | Batt. B  |
|-----------------------------------------------------------|----------|----------|
| Full charge capacity before replacement (≥ 2150 mAh)      |          |          |
| Cycle count before replace-<br>ment                       |          |          |
| Battery replaced?                                         | □Yes □No | □Yes □No |
| Full charge capacity after<br>replacement (≥ 2150 mAh)    |          |          |
| Cycle count after<br>repl cement:                         |          |          |
| Safety alert and Safety status (0x0000)                   | □ ок     | □ ОК     |
| Note: Battery lifetime highly depends on the application. |          |          |

For certain customers/applications it may be advisable to change the battery earlier.

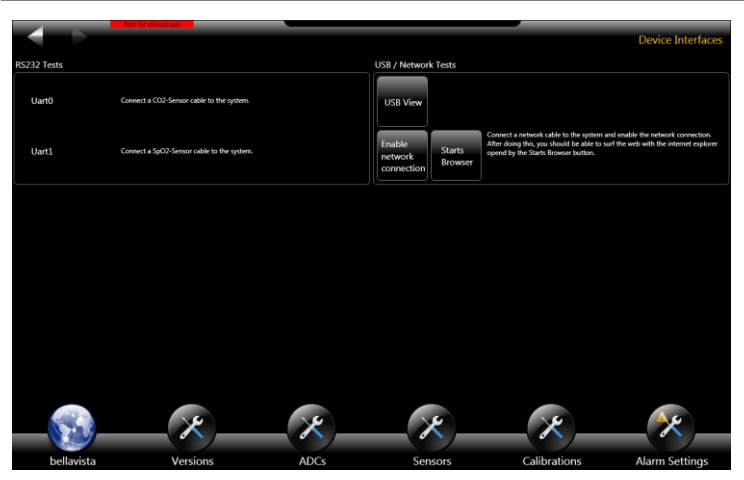

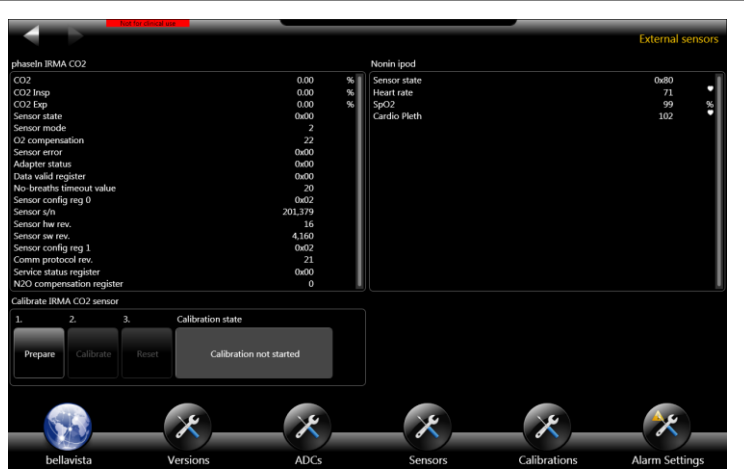

| What to do / Protocol                                                          | ок |
|--------------------------------------------------------------------------------|----|
| 10 Interfaces                                                                  |    |
| This screen is used to diagnose USB and internet 52nter-                       |    |
| facees.                                                                        |    |
| Use the built-in USB stick to check the functionality of all                   |    |
| USB ports:                                                                     |    |
| Plug-out the USB stick on the right side of bellavista towards the back        |    |
| • Plug-in the USB stick and ensure that it's LED is flash-<br>ing a few times: |    |
| ● Left side upper USB □ OK                                                     |    |
| ● Left side lower USB □ OK                                                     |    |
| Right side USB□ OK                                                             |    |
|                                                                                |    |
| 11 External Sensors                                                            |    |
| Ensures the functionality of the external sensors and cali-                    |    |
| brates the CO2 Sensor.                                                         |    |
| CO2 Sensor                                                                     |    |
| Insert fresh airway adapter into CO2 sensor.                                   |    |
| Plugin CO2 Sensor. Allow >10s to warm up. Place on                             |    |
| horizontal surface.                                                            |    |
| Calibrate CO2 Sensor                                                           |    |
| <ul> <li>Breathing through → values CO2 &gt; 2% □ OK</li> </ul>                |    |
| SpO2 Sensor                                                                    |    |
| Plugin sensor and put it on your finger.                                       |    |
| If available you can use an SpO2 reference device.                             |    |
| However, there is no calibration/adjustment functionali-                       |    |
| ty.                                                                            |    |
| Heart Rate (shows your heart rate):                                            |    |
| SpU2 (90100%):□ OK                                                             |    |
| Cardio Pleth (fast moving figures):                                            |    |
|                                                                                |    |

# What to do / Protocol ΟΚ Picture 13 Tests Self-test performs successfully. Note: do not perform the inspiration valve test on page 3 unless ordered so by imtmedical staff. **Insp Valve Test** On page three of 13 Test perform the Insp Valve Test. Tightness Test..... D OK • Movement reliability Test..... • Idle reliability Test..... OK • Step position Test: Leak flow start (1<sup>st</sup>) .....L/min 0 Leak flow end (1<sup>st</sup>) .....L/min 0 Valve position (1<sup>st</sup>)...... Steps 0 Leak flow start (2<sup>nd</sup>) .....L/min 0 Leak flow end (2<sup>nd</sup>).....L/min 0 Valve position (2<sup>nd</sup>) ..... Steps 0

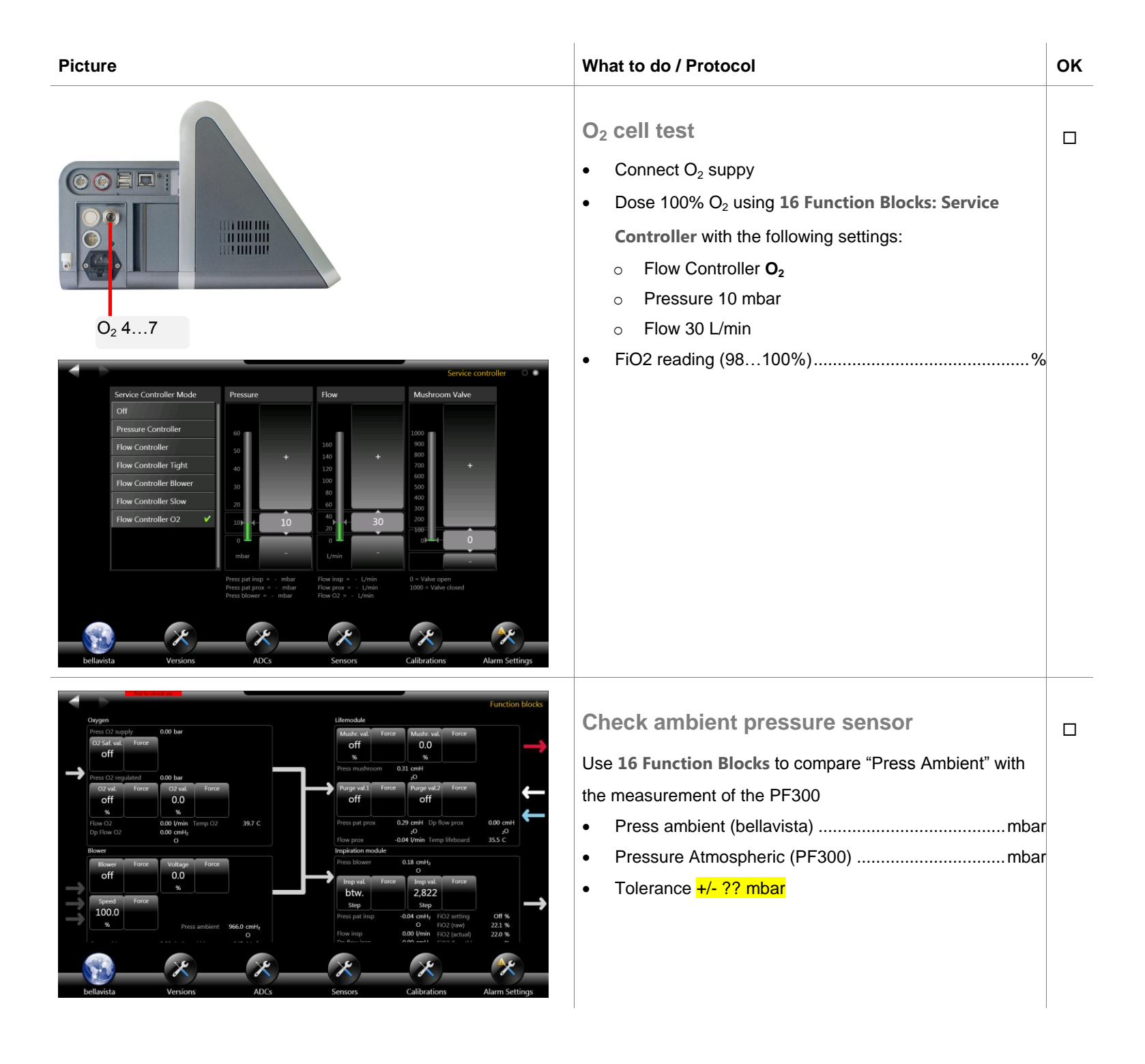

| Picture                         | What to do / Protocol                                                                                                   | ок |
|---------------------------------|----------------------------------------------------------------------------------------------------|----|
| 14<br>Unforce All               | <b>14 Unforce All</b> Reset all settings set by the service-user.         System audio volume has to be reset manually! |    |
| 15<br>Enable<br>prod.<br>alarms | <b>15 Enable Prod. Alarms</b><br>Ensure production alarms are off (button shows <b>Enable</b><br><b>prod. Alarms</b> )  |    |
|                                 | <b>Electrical Safety</b><br>Check electrical safety according to local regulations.<br>Details see p. 57                |    |
|                                 | Caution Do not test Protective Conductor Re-<br>sistance as bellavista can be severely<br>damaged.                      |    |
|                                 | Quick Check<br>Perform Quick Check See p.62 for details.                                                                |    |

| Picture | What to do / Protocol                   | ОК |
|---------|-----------------------------------------|----|
|         | Summary                                 |    |
|         | Test performed successfully: □ Yes □ No |    |
|         | Technician:                             |    |
|         | Place: Date:                            |    |
|         | Signature:                              |    |

# 8. Electrical test

Scope: The electrical test ensures the electrical safety of bellavista with all accessories according to EN 60601.

Validity: For all bellavista 1000 G1 and G2 including accessories

Electrical safety can alternatively be tested according to DIN EN 62353.

| Warning | Perform this test only if you are familiar with electrical testing.                                                                                                    |
|---------|----------------------------------------------------------------------------------------------------|
|         |                                                                                                    |
| Caution | Do not test Protective Conductor Resistance (from metal housing parts to protective ground)! bellavista can be severely damaged by performing this test. It is unnecessary (see explanation below). |

## Overview

The electrical ensures electrical safety according to EN60601. It consists of

- Protective Conductor Resistance Test
- Insulation Measurement
- High Voltage Measurement
- Leakage Current Measurement
- Patient currents

## **Protective Conductor Resistance Test**

Bellavista is isolated and protects against electric shock and fulfills protective class I. Accessories (Applied Parts) are type BF.

The ground concept of bellavista is according to the norm but slightly special as the Protective Conductor Resistance must not be measured.

#### Explanation

- In a class I device, all touchable metal parts have to be connected to ground if they can come in contact with dangerous voltage in a first fault condition.
- Inside Bellavista power lines are double-isolated and internally fixed and cannot contact metal parts in case of first fault conditions.
- The touchable metal parts of bellavista are only connected to earth for potential equalization. This connections are not designed to withstand a 25A current which is applied by a Protective Conductor Resistance test. bellavista could be damaged by such a test.

• Nevertheless bellavista is not a class II device.

# **Required material**

• Use your electrical testing equipment

| Picture | What to do / Protocol                                                                                                    | ок |
|---------|----------------------------------------------------------------------------------------------------|----|
|         | Visual Inspection<br>Power cable insulation and connectors undamaged OK<br>Sensor cable insulation and connectors undamaged OK<br>All connectors visibly undamaged OK                                                 |    |
|         | Protective Conductor Resistance Measurement         Caution       Do not test Protective Conductor Resistance as bellavista can be severely damaged. (see above)                                                      |    |
|         | Insulation Measurement<br>Measures the insolation resistance of the short-circuited<br>mains terminals (L and N) against Protective Ground using<br>500 VDC<br>Insulation Resistance R <sub>INS</sub> > 2.00 MOhm□ OK |    |

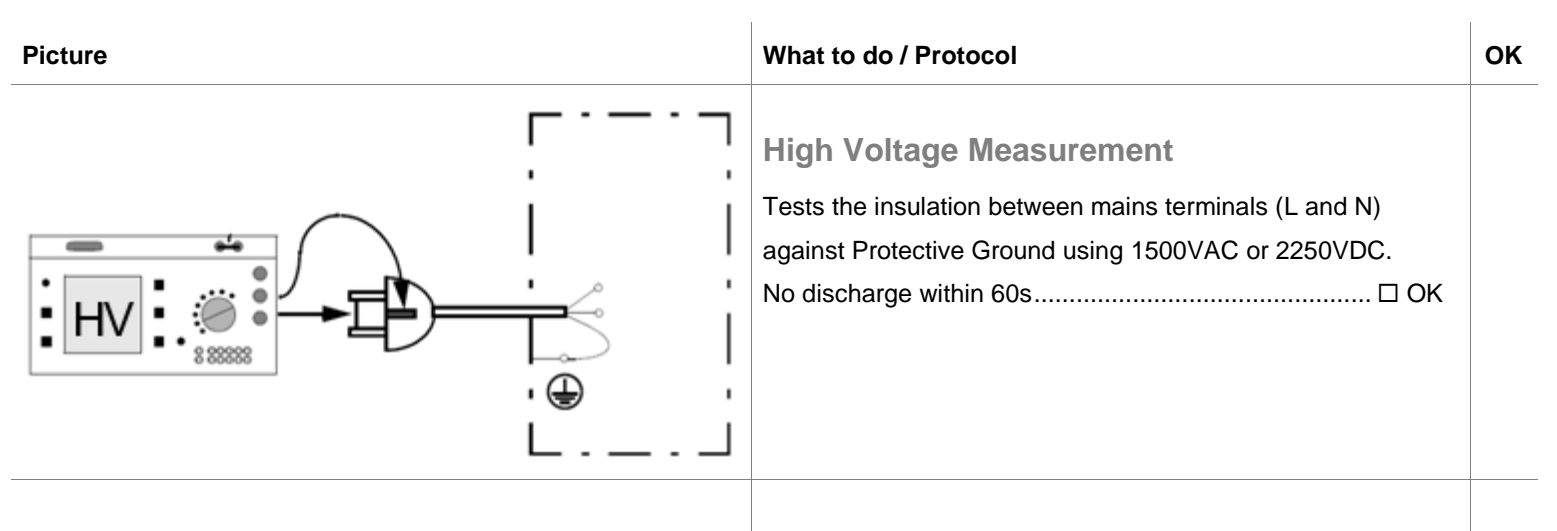

# Leakage Current Measurement

#### Earth Leakage Current

| Normal Condition       | I <sub>PE-NC</sub> < 0.50 mA □ OK  |
|------------------------|------------------------------------|
| Single Fault Condition | I <sub>PE-SFC</sub> < 1.00 mA □ OK |

#### **Housing Leakage Current**

| Normal Condition       | I <sub>HL-NC</sub> < 0.10 mA □ OK  |  |
|------------------------|------------------------------------|--|
| Single Fault Condition | I <sub>HL-SFC</sub> < 0.50 mA □ OK |  |

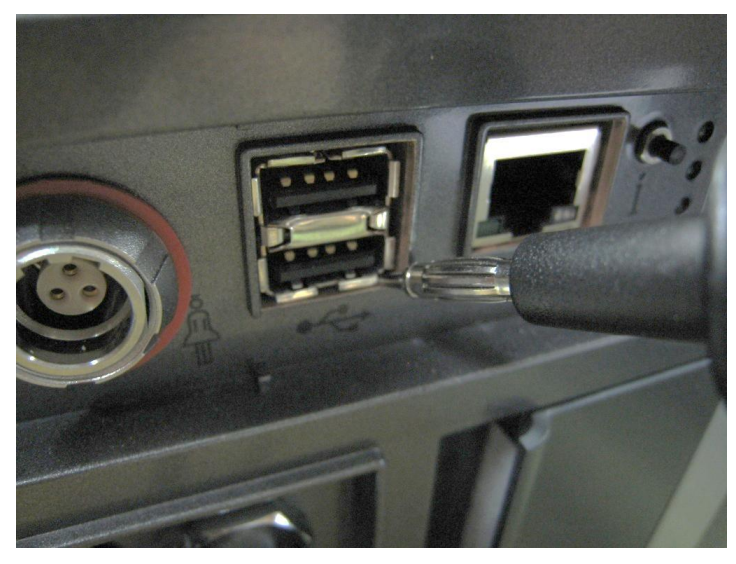

Push probe into the gap between housing and USB connector housing to ensure good contacting.

| Picture                                                   | What to do / Protocol                                                                                                    | ок |
|-----------------------------------------------------------|----------------------------------------------------------------------------------------------------|----|
| <image/> <image/> <complex-block><image/></complex-block> | Patient currentsConnect sensors:<br>301.113.000 Diagnostic Package "Pulse Oximetry"<br>301.114.000 Diagnostic Package "Capnography"Patient Leakage Current ACNormal Condition $I_{PLAC-NC} < 0.10 \text{ mA} \dots \square \text{ OK}$<br>Single Fault ConditionNormal Condition $I_{PLAC-SFC} < 0.50 \text{ mA} \dots \square \text{ OK}$ Patient Leakage Current DCNormal ConditionNormal Condition $I_{PLDC-NC} < 0.01 \text{ mA} \dots \square \text{ OK}$ Single Fault Condition $I_{PLDC-NC} < 0.05 \text{ mA} \dots \square \text{ OK}$ Single Fault Condition $I_{PLDC-SFC} < 0.05 \text{ mA} \dots \square \text{ OK}$ Patient Auxiliary Current ACNormal ConditionNormal Condition $I_{PAAC-NC} < 0.10 \text{ mA} \dots \square \text{ OK}$ Single Fault Condition $I_{PAAC-SFC} < 0.50 \text{ mA} \dots \square \text{ OK}$ Normal Condition $I_{PAAC-SFC} < 0.50 \text{ mA} \dots \square \text{ OK}$ Normal Condition $I_{PAAC-NC} < 0.10 \text{ mA} \dots \square \text{ OK}$ Normal Condition $I_{PAAC-NC} < 0.01 \text{ mA} \dots \square \text{ OK}$ Normal Condition $I_{PAAC-NC} < 0.01 \text{ mA} \dots \square \text{ OK}$ Normal Condition $I_{PAAC-NC} < 0.01 \text{ mA} \dots \square \text{ OK}$ |    |
|                                                           | Single Fault Condition I <sub>PADC-SFC</sub> < 0.05 mA□ OK                                                                                                    |    |
|                                                           | <b>Residual Current</b> $I_{RC} < 3.5 \text{ mA} \dots \square \text{ OK}$                                                                                                    |    |
|                                                           | Summary Test performed successfully:  Yes No Technician: Place: Date: Signature:                                                                                                    |    |

#### **Electrical Test**

#### If you are running Secutest of <u>www.gossenmetrawatt.com</u> follow the following flow chart (from the original manual)

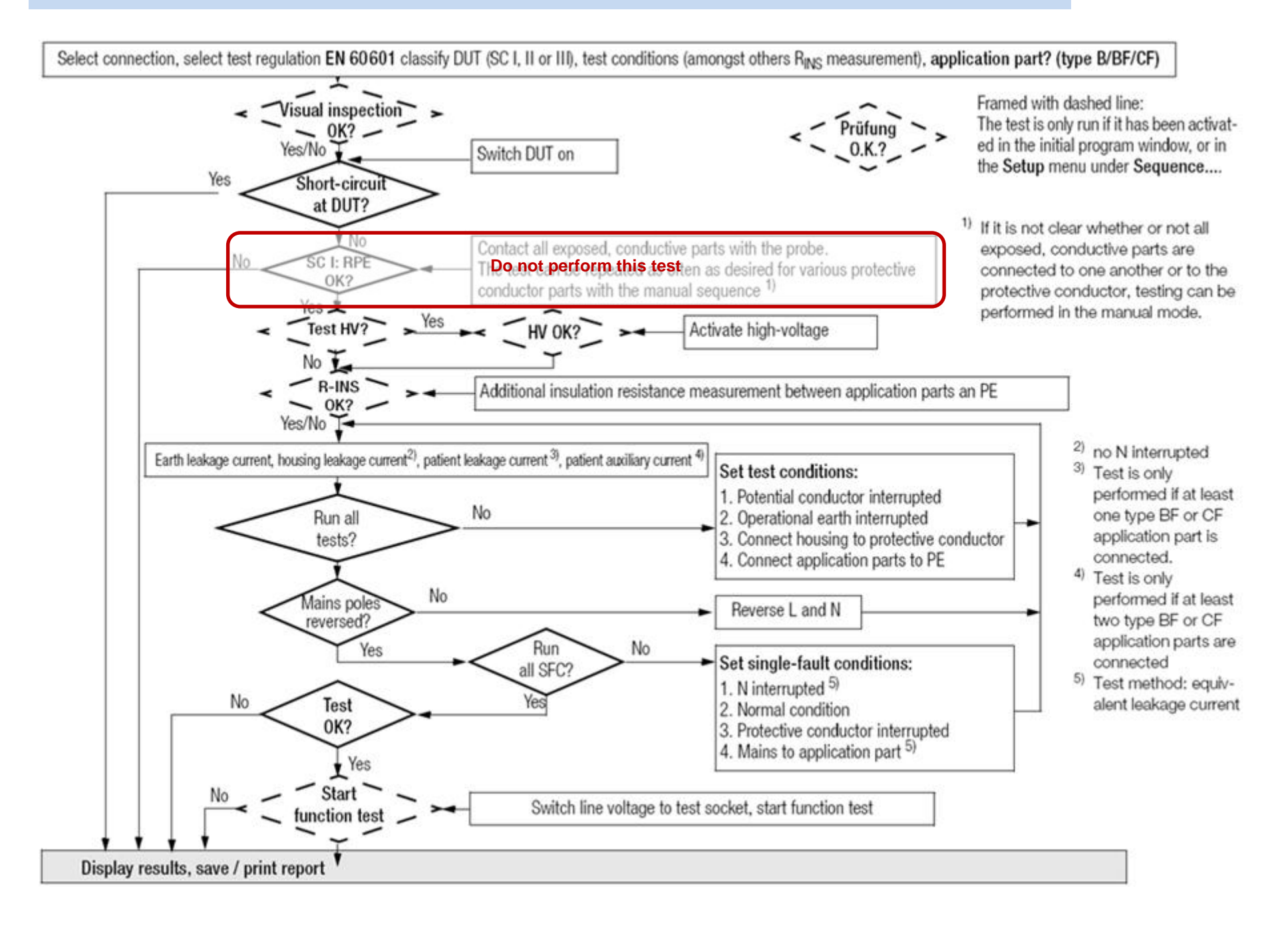

# 9. Quick Check

This check should be performed weekly and before each new patient.

**Quick Check Goals** 

- Error-free startup
- Functional ventilation
- Functional alarming
- Check battery runtime

#### Ventilator

| Check                                              |                                                                                                    | OK? |
|----------------------------------------------------|----------------------------------------------------------------------------------------------------|-----|
| 1.                                                 | Do not connect patient.                                                                                  |     |
| 2.                                                 | Connect power supply                                                                                     |     |
| 3.                                                 | bellavista starts up without technical error.                                                            |     |
| 4.                                                 | Optionally, connect oxygen supply                                                                        |     |
| 5.                                                 | Use fresh patient air filter                                                                             |     |
| 6.                                                 | New breathing circuit is mounted securely<br>p. Error! Bookmark not defined.) (incl.<br>measuring hoses) |     |
| 7.                                                 | Perform circuit check (p. Error! Bookmark not defined.)                                                  |     |
| 8.                                                 | Connect a test lung (EasyLung) (in case of breathing circuit A with leakage adapter)                     |     |
| Warning Malfunctions of bellavista can have severe |                                                                                                    |     |

| Warning | After the Quick Check, adjust the settings |
|---------|--------------------------------------------|
|         | entire Quick Check.                        |
|         | tient. Always perform the                  |
|         |                                            |

back to the correct values.

Test ventilation and monitoring

#### Ventilation mode: P-A/C

| Setting                            | Expectation                          | Measured | OK?  |
|------------------------------------|--------------------------------------|----------|------|
| P <sub>Insp</sub><br>12 mbar       | P <sub>peak</sub><br>17 ±3 mbar      |          |      |
| PEEP<br>5 mbar                     | PEEP<br>5 ±1 mbar                    |          |      |
| Rate<br>12 bpm                     | Rate<br>12 ±1 bpm                    |          |      |
| Ventilation<br>with ambient<br>air | FiO <sub>2</sub> 21 vol%<br>± 2 vol% |          | □ 1) |

1) If not OK, calibrate O2 sensor (p. Error! Bookmark not defined.)

Test alarm system

| Action                                                                                                    | Alarm                                             | OK? |
|----------------------------------------------------------------------------------------------------|---------------------------------------------------|-----|
| Remove power supply cable<br>Do not confirm info message                                                     | Mains supply failed<br>(Info message)             |     |
| Wait for 2 minutes until battery<br>notification becomes a medi-<br>um priority alarm.<br>Confirm the alarm. | Mains supply failed<br>(Medium priority<br>alarm) |     |
| Recommended battery life ><br>1h (status indicatior p. <b>Error!</b><br>Bookmark not defined.)               | -                                                 |     |

Place, date .....

Signature

# 10. Diagnosing and Repair

## **Passwords**

| Warning | During ventilation, do not log in as |
|---------|--------------------------------------|
|         | 'service'!                           |

| Description                                                                                        | Password       |
|----------------------------------------------------------------------------------------------------|----------------|
| Master Password to enter user<br>levels Patient, Doctor or Nurse<br>in case the user has forgotten | bellavista2009 |
| his password                                                                                       |                |
| Default passwords (may be changed)                                                                 |                |
| Patient                                                                                            | pat            |
| Nurse                                                                                              | nur            |
| • Doctor                                                                                           | doc            |
| Service password                                                                                   | service!       |

## **Download LOG Files**

Bellavista creates LOG Files which protocol all user actions and program status.

- 1. Insert a bellavista-ready USB stick into bellavista.
- 2. bellavista automatically stores LOG files and identification information.

LOG Files are automatically zipped and downloaded to a USB "bellavista-ready" memory stick (p. 11) when it is plugged in.

#### Filename:

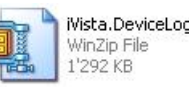

iVista.DeviceLogs[MB100013][...

iVista.DeviceLogs[MB100013][2009-11-05-09-24-52].zip Serial Number

Date and Time of saving

# Replacing oxygen O<sub>2</sub> sensor

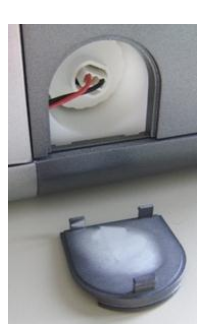

- Open cover
- Disconnect cable from O<sub>2</sub> sensor.
- Unscrew O<sub>2</sub> sensor with O<sub>2</sub> Sensor Tool 301.909.000
- Screw in new O<sub>2</sub> sensor.
- Connect cable.
- Close cover
- Allow thermal warm-up at least 30 min before calibration

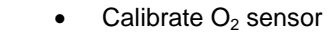

Dispose  $O_2$  sensors in accordance with local waste disposal regulations.

Explosion hazard, corrosion hazard

O2 Sensor Tool 301.909.000

- Do not dispose of O<sub>2</sub> sensors in fire
- Do not disassemble O<sub>2</sub> sensors forcefully

DangerCalibrate FiO2 sensor regularly (p. 46).An uncalibrated O2 sensor can lead to oxy-<br/>gen under- or oversupply of the patient.

| Danger  | A dirty or wrong patient air filter can lead to |  |
|---------|-------------------------------------------------|--|
|         | undersupply of the patient.                     |  |
| Danger  | Only use original bellavista air filters.       |  |
| Caution | Missing, wrong or dirty air filter can lead to  |  |
|         | contamination or overheating of bellavista      |  |

# **Replacing filter mats**

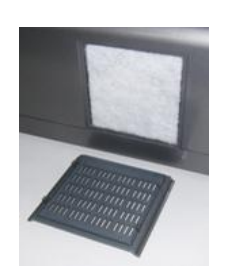

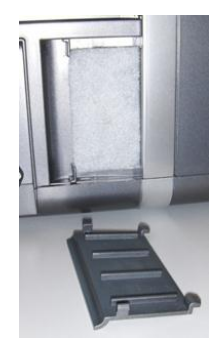

#### Cooling air filter

- Open cover at the back of the ventilator.
- Place filter mat firmly.
- Close cover.
- Use only original filters

#### Patient air filter

- Open cover at the side of the ventilator.
- Place filter mat firmly.
   Dense layer to the inside!
- Close cover.
- Use only original filters

## **Battery replacement**

Danger Never attempt to disconnect or connect the battery during operation.

Battery check see p. 51

To reduce the risk of fire, explosion, leakage, or other hazard, take these precautions with respect to the battery:

- Do not attempt to disassemble, open, drop, crush, bend or deform, insert foreign objects into, puncture, or shred the battery pack; modify or remanufacture it; immerse or expose it to water or other liquids; expose it to fire, excessive heat (including soldering irons); or put it in a microwave oven.
- Replace the battery only with another battery specified by the manufacturer.
- Follow all instructions for proper use of the battery.
- Do not short-circuit the battery or allow metallic or conductive objects to contact the battery connector housing.

# **Replacing O2 Inlet Filter**

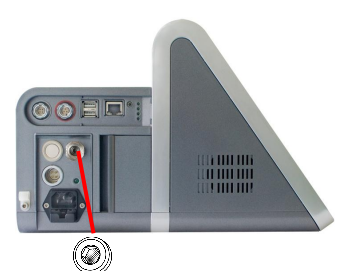

A replaceable metal mesh filter situated behind the DISS or NIST Adapter protects the O2 Inlet from dust. However this is just a safety filter.

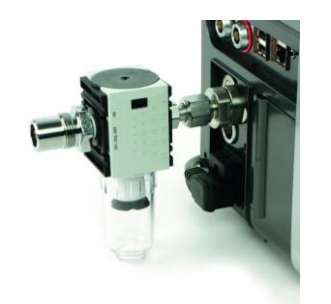

For routine filtering of unknown O2 quality please use the external O2 Filter + water trap

| 301.560.000 | O2 Filter + water trap (DISS) |
|-------------|-------------------------------|
| 301.561.000 | O2 Filter + water trap (NIST) |

#### **Blower High Temperature**

Since the blower is cooled with patient air, the following reasons lead to warming up:

- high inspiratory pressure (blower needs to runs high)
- small minute volume
- high FiO<sub>2</sub> (thus most of the minute volume is O<sub>2</sub> and not air through the blower)

There is a bypass cooling-flow exiting bellavista through two sinter metal filters at the bottom. This bypass flow sufficiently cools the blower in any of the above circumstances. Two reasons however may lead to overtemperature:

- the airflow through the bottom of bellavista is somehow blocked (unit is placed on some soft surface)
- the sinter metal filters at the bottom (p. 38) may be blocked by dust or mildew which may form after some time.

Important: It is absolutely necessary to replace the sinter metal filters annually (p. 38). If this not possible very thorough cleaning is required.

Bellavista automatically protects itself against too high blower temperature and two alarms are associated with it:

| Alarm | Automatic pr    | rotective action                  |
|-------|-----------------|-----------------------------------|
| 241   | Temperature     | of blower high                    |
|       | G1, G2:         | > 70°                             |
|       | G3:             | > 80°                             |
|       | Above this te   | emperature the blower voltage is  |
|       | gradually red   | uced, at first without compromis- |
|       | ing the ventila | ition                             |
|       |                 |                                   |

| Alarm | Automatic protective action                              |  |
|-------|----------------------------------------------------------|--|
| 240   | Temperature of blower too high                           |  |
|       | G1, G2: > 75°                                            |  |
|       | G3: > 85°                                                |  |
|       | Above this temperature FiO <sub>2</sub> is gradually re- |  |
|       | duced to allow more air flowing through the              |  |
|       | turbine. FiO <sub>2</sub> is reduced to a minimum of 60% |  |
|       | at 82°/92°.                                              |  |

Blower temperature can be observed in the service level under **16 Function Blocks**.

# **Check Inspiration Block Leakage**

This procedure helps to diagnose leakage of the inspiration block.

| Step | Action                                                                                     |
|------|--------------------------------------------------------------------------------------------|
| 1.   | Start up device, allow 30 minutes warm up time. Disconnect all tubings                     |
| 2.   | Ensure that the sinter metal Filters at the bot-<br>tom are tightly screwed in. (p. 38)    |
| 3.   | Ensure that the Oxygen Cell at the right side of the device is tightly screwed in. (p. 64) |
| 4.   | Log in in service level                                                                    |
| 5.   | Go to 16 Function Blocks                                                                   |

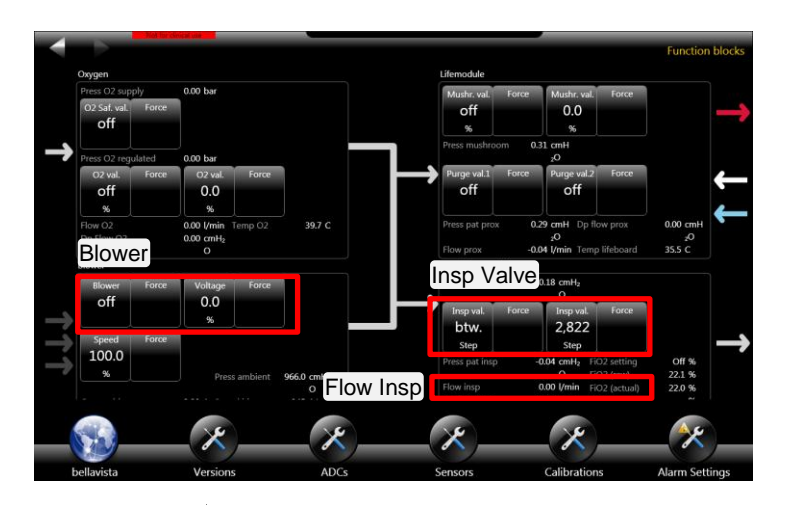

| Step | Action                                       |
|------|----------------------------------------------|
| 6.   | Check flow insp value (should be 0.00 L/min) |
| 7.   | Switch blower to "on"                        |
| 8.   | Set blower voltage to 30%                    |
| 9.   | Set Insp. Val. to 0 steps                    |

| Step | Action                                           |
|------|--------------------------------------------------|
| 10.  | Slowly set the "blower voltage" up, until "press |
|      | (Important not to go higher)                     |
| 11.  | Protocol "Flow Insp":L/min                       |

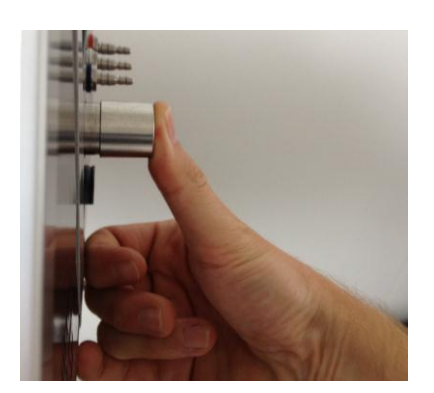

| Step | Action                                                         |
|------|----------------------------------------------------------------|
| 12.  | Close air outlet and check again the value<br>"FlowInsp":L/min |
| 13.  | Important: Press 14 unforce all                                |
| 14.  | Go to 13 Tests                                                 |

Slide to 3rd page: Insp Valve Test

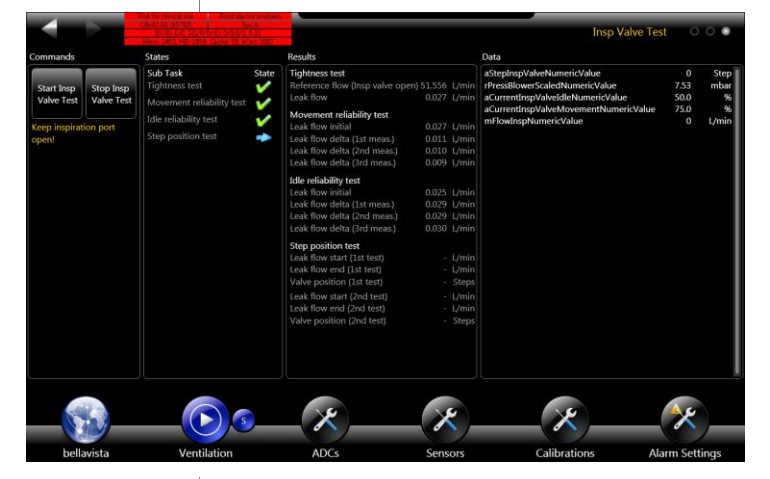

| Step | Action                                                                                      |
|------|---------------------------------------------------------------------------------------------|
| 15.  | Press "Start Insp Valve Test" : This self test takes a few minutes. Some alarms will occur. |
| 16.  | After test please send a picture of the screen.                                             |
| 17.  | Restart the device!                                                                         |

# Check Oxygen Controlling

| Step | Action                                                                      |
|------|-----------------------------------------------------------------------------|
| 1.   | Start up device, allow 30 minutes warm up<br>time.<br>Connect oxygen supply |
| 2.   | Log on in service level                                                     |
| 3.   | Go to <b>16 Function Blocks</b><br>Slide to page 2                          |
| 4.   | Select Flow Controller $O_2$<br>Set Flow to maximum (180 l/min)             |

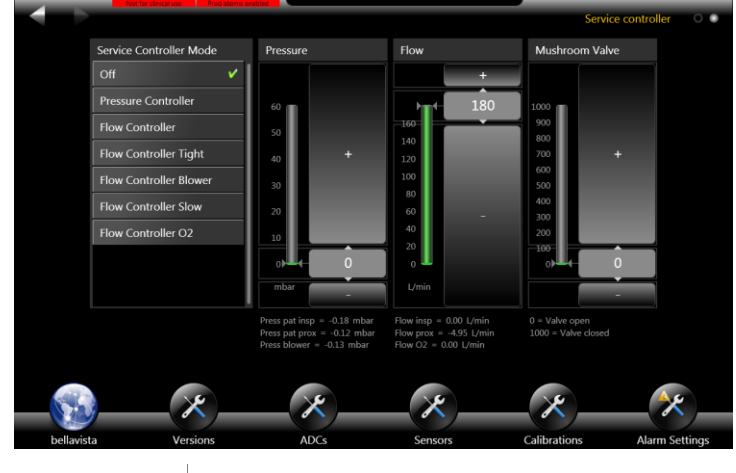

| Step | Action                                                            |
|------|-------------------------------------------------------------------|
| 5.   | Write down the measurement values and send it to us for analysis. |
| 6.   | Switch off bellavista and restart it, if needed.                  |

| Step | Action                                                                                  |
|------|-----------------------------------------------------------------------------------------|
| 1.   | Start up device, allow 30 minutes warm up<br>time.<br>Disconnect all pneumatical tubes. |
| 2.   | Log on in service level.                                                                |
| 3.   | Go to 2 ADCs                                                                            |

# **Check Proximal Flow Measurement**

|                                 |            |     |        |        |                             |       |     | AD      |
|---------------------------------|------------|-----|--------|--------|-----------------------------|-------|-----|---------|
| dc 1 (sensorboard)              |            |     |        |        | adc 2 (sensorboard)         |       |     |         |
| Channel 1: Press ambient        | 3,164      | ADC | 963.85 | mbar 🛽 | Channel 2: Press blower     | 1,149 | ADC | 0.46 mb |
| Channel 3: Press pat insp       | 1,140      | ADC | 0.00   | mbar   | Channel 3: Reference adc 2  | 2,050 | ADC | 2.50    |
| Channel 4: Press O2 supply      | 126        | ADC | 0.00   | bar    | Channel 4: FiO2             | 667   | ADC | 21.8    |
| Channel 5: Reference adc 1      | 2,051      | ADC | 2.50   | v      | Channel 5: Temp sensorboard | 1,667 | ADC | 39.4    |
| Channel 6: Dp flow O2           | 198        | ADC | 0.00   | mbar   | Channel 7: Temp O2          | 2,502 | ADC | 38.3    |
| Channel 7: Press O2 regulated   | 150        | ADC | 0.00   | bar    | Channel 8: Temp Insp        | 2,244 | ADC | 32.2    |
| Channel 8: Dp flow insp         | 217        | ADC | 0.00   | mbar   |                             |       |     |         |
| dc 3 (mainboard)                |            |     |        |        | adc 4 (lifeboard)           |       |     |         |
| Channel 1: Reference add 3      | 2,045      | ADC | 2.50   | V I    | Channel 1: Reference adc 4  | 2,050 | ADC | 2.50    |
| Channel 2: Temp blower          | 2,422      | ADC | 32.1   | c      | Channel 2: Temp lifeboard   | 1,475 | ADC | 34.9    |
| Channel 3: Current blower       |            | ADC | 0.00   | A      | Channel 3: Dp flow prox     | 1,838 | ADC | 0.00 mb |
| Channel 4: Speed blower         | 65         | ADC | 930    | 1/min  | Channel 4: Press pat prox   | 1,128 | ADC | 0.33 mb |
| Channel 5: Voltage 24V on       | 2,449      | ADC | 24.10  | v      | Channel 5: Press mushroom   | 1,162 | ADC | 0.27 mb |
| Channel 6: Voltage 11V standby  |            | ADC | 11.02  | v      |                             |       |     |         |
| Channel 7: Temp mainboard       | 1,139      | ADC | 26.9   | c      |                             |       |     |         |
| hannel 8: Voltage alarm supply  | 1,190      | ADC | 11.66  | v      |                             |       |     |         |
| dc 5 (cfb)                      |            |     |        |        |                             |       |     |         |
| Channel 1: Voltage check qadc   | 515        | ADC | 1.03   | V I    |                             |       |     |         |
| Channel 2: Voltage check 3.3V   | 653        | ADC | 3.27   | v      |                             |       |     |         |
| Channel 3: Voltage check 5V     | 494        | ADC | 4.93   | v      |                             |       |     |         |
| Channel 4: Voltage check 9V     | 455        | ADC | 9.10   | v      |                             |       |     |         |
| Channel 5: Voltage check 12V    | 403        | ADC | 12.12  | v      |                             |       |     |         |
| Channel 6: Voltage check 24V O2 | 804        | ADC | 24.12  | v      |                             |       |     |         |
| Channel 7: Voltage check 24V SM | 600        | ADC | 24.00  | v      |                             |       |     |         |
| "hannal & Waltaga shack blauar  |            |     |        | v .    |                             |       |     |         |
|                                 |            |     |        |        |                             |       |     |         |
|                                 | $\times$ _ |     | X      |        |                             | _ ~ _ |     | * _     |
|                                 |            |     |        |        |                             | C.P   |     |         |

| Step | Action                                                                                |
|------|---------------------------------------------------------------------------------------|
| 4.   | Check value of Dp flow prox:                                                          |
| 5.   | Connect the circuit type E without test lung and occlude the tube by the flow sensor. |

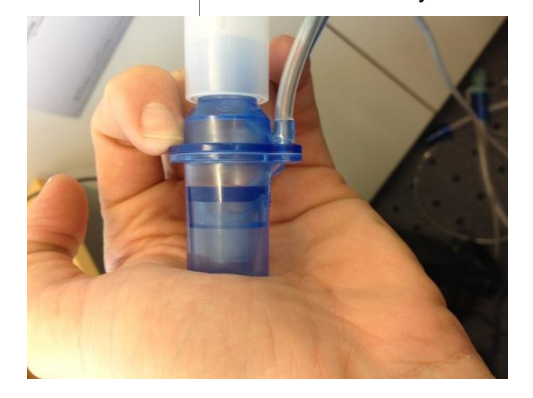

| Step | Action                                      |  |  |  |
|------|---------------------------------------------|--|--|--|
| 6.   | Go to service menu 16 Function Blocks       |  |  |  |
|      | Slide to Page 2 => Service controller, Set: |  |  |  |
|      | Pressure controller                         |  |  |  |
|      | Pressure 30 mbar                            |  |  |  |

- Flow 0 L/min
- Mushroom Valve 1000

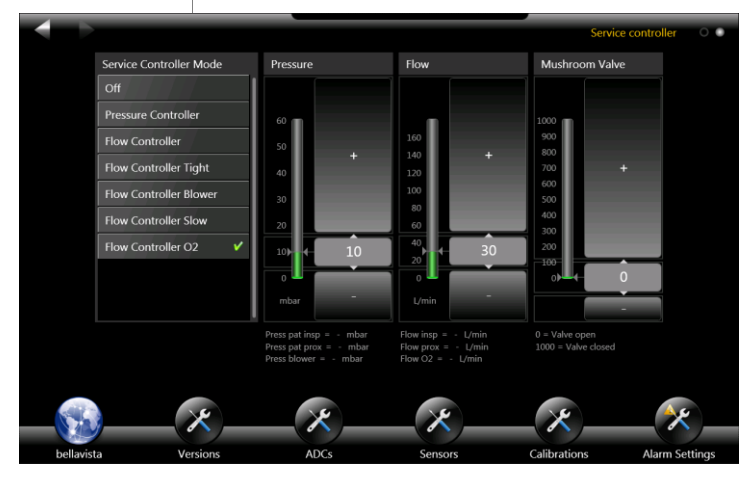

| Step | Action                                                           |
|------|------------------------------------------------------------------|
| 7.   | Go to service menu <b>2 ADCs</b><br>Check value of Dp flow prox: |
| 8.   | Disconnect the white tube<br>Check value of Dp flow prox:        |
| -0-  |                                                                  |

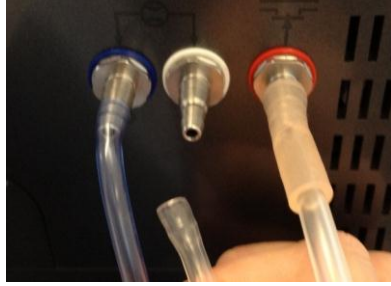

| Step | Action                                                              |  |  |
|------|---------------------------------------------------------------------|--|--|
| 9.   | Connect blue tube on white connector<br>Check value of Dp flow prox |  |  |
|      |                                                                     |  |  |

| Step | Action              |
|------|---------------------|
| 10.  | Restart the device! |

# **Check Internal Flow Measurement**

For this check, you need two bellavistas, a "Good" one and a potentially "Bad" one.

| Step | Action                                                                              |
|------|-------------------------------------------------------------------------------------|
| 1.   | Start up devices, allow 30 minutes warm up time.                                    |
| 2.   | Ensure that both devices have the same venti-<br>lation settings.                   |
| 3.   | Performa a circuit test on the "Good" device to calibrate the proximal flow sensor. |
| 4.   | In "Bad" device Log on in service level.                                            |
| 5.   | Connect the flow sensor as shown in this pic-<br>ture                               |

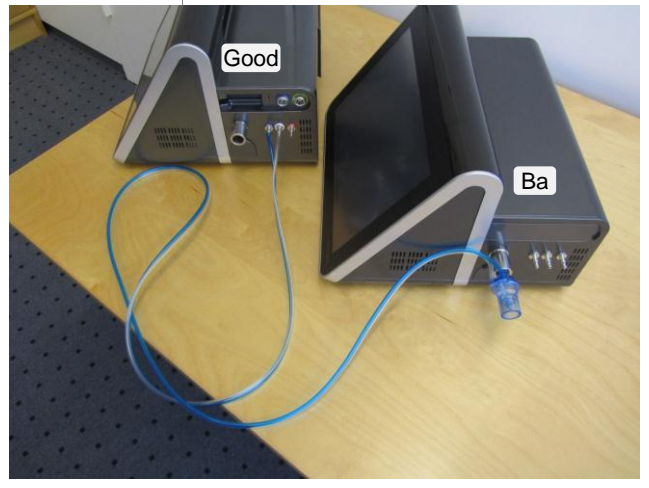

| Step | Action                                                                                                    |
|------|----------------------------------------------------------------------------------------------------|
| 6.   | In "Bad" Device go to service menu <b>16 Func-</b><br><b>tion Blocks</b><br>Slide to Page 2 => Service controller. Set:                                          |
|      | <ul> <li>Flow controller</li> <li>Pressure 0 mbar</li> <li>Flow 40 L/min</li> <li>Mushroom Valve 0</li> <li>Note: Flow insp should be approx 40 L/min</li> </ul> |
| 7.   | In "Good" device flow curve (in any monitoring screen) should read 40 L/min.<br>If not, internal flow measurement requires re-<br>calibration.                   |

# Check O<sub>2</sub> valve leakage

| Step | Action                                                                |
|------|-----------------------------------------------------------------------|
| 1.   | Start up device, allow 30 minutes warm up time. Connect oxygen supply |
| 2.   | Start up device                                                       |
| 3.   | Log on in service level                                               |
| 4.   | Go to 16 Function Blocks                                              |
| 5.   | Open Insp Val. up to maximum (2,922 steps)                            |

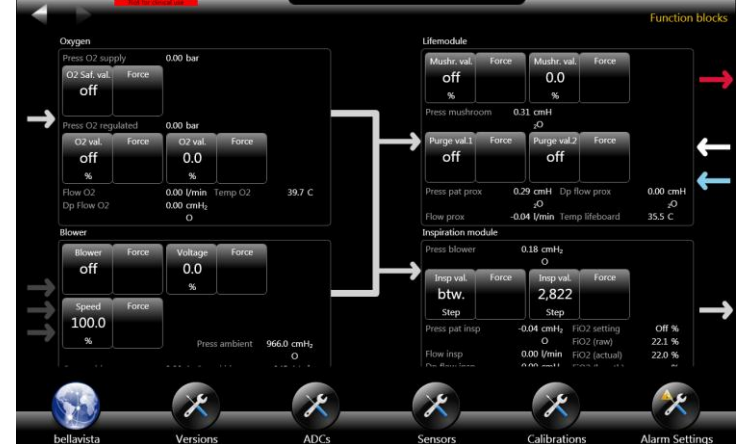

| Step | Action                                                                                     |
|------|--------------------------------------------------------------------------------------------|
| 6.   | Take a screenshot, name it "Position 6"                                                    |
| 7.   | Open the O2 val. up to 100%<br>After 20 seconds, take a screenshot<br>Name it "Position 7" |
| 8.   | Close the O2 val to 0%<br>After one Minute, take screenshot<br>Name it "Position 8"        |

| Step | Action                                                                                          |
|------|-------------------------------------------------------------------------------------------------|
| 9.   | Switch the O2 Safety Valve to ON<br>After one Minute, take a screenshot<br>Name it "Position 9" |
| 10.  | Switch O2 Safety valve to OFF<br>After one Minute, take a screenshot.<br>Name it "Position 10"  |
| 11.  | Download the log files (see p. 14)                                                              |
| 12.  | Send screenshots and log files for analysis.                                                    |
| 13.  | Restart bellavista                                                                              |
#### How to Open bellavista

| Step | Action                                                                                                    |
|------|----------------------------------------------------------------------------------------------------|
| 1.   | Disconnect power supply<br>Work in anti-static protected environment with<br>anti-static connection also for the service engi-<br>neer. |
| 2.   | Remove all filter covers at the left side and the back side. Disconnect power cord.                                                     |
| _    |                                                                                                    |

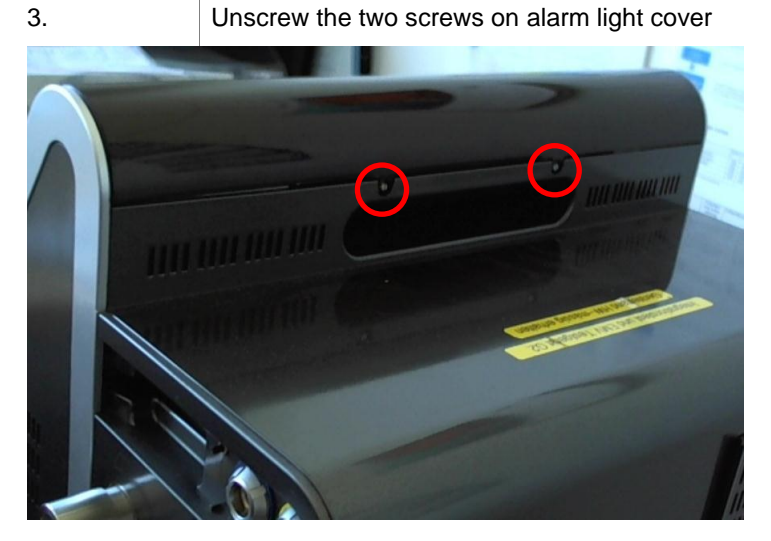

| Step | Action                          |
|------|---------------------------------|
| 4.   | Turn the alarm light cover away |
|      |                                 |

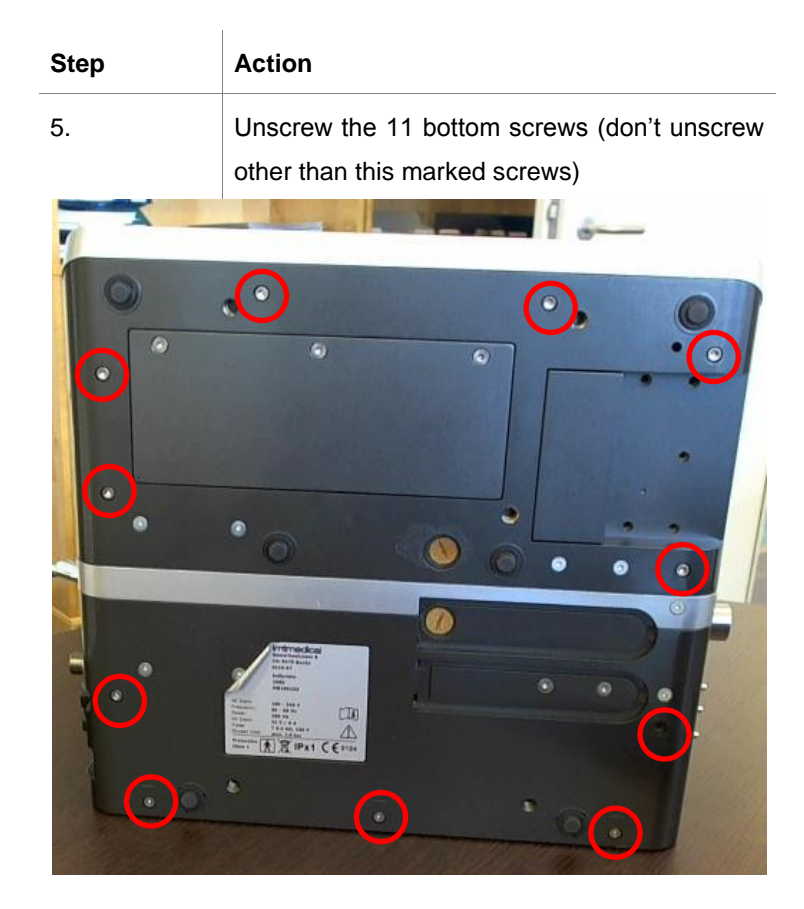

| Step | Action                                 |
|------|----------------------------------------|
| 6.   | Unscrew two screws at top light boards |
|      |                                        |

| Step | Action                                          |  |
|------|-------------------------------------------------|--|
| 7.   | The third screw is behind the display. Pull the |  |
|      | display about 5mm to see the screw. Unscrew     |  |
|      | it.                                             |  |

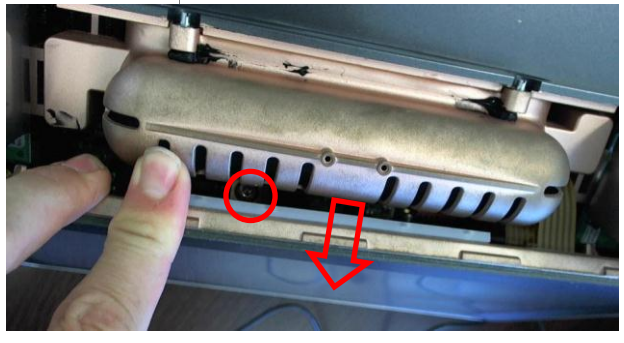

| Step | Action |
|------|--------|
| 8.   | Slowly |

Slowly pull up the back cover of bellavista and turn it to the back. Take care about the FANcable at the backside! Store Back cover at the edge side to protect against scratch's.

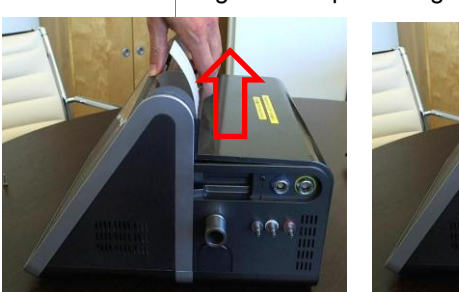

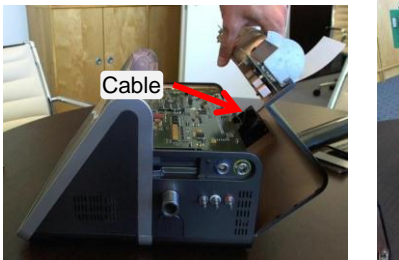

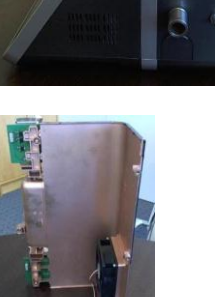

| Step | Action                                           |
|------|--------------------------------------------------|
| 9.   | Slowly pull off the front cover / screen. Atten- |
|      | tion: Many cables are mounted from display to    |
|      | the base                                         |

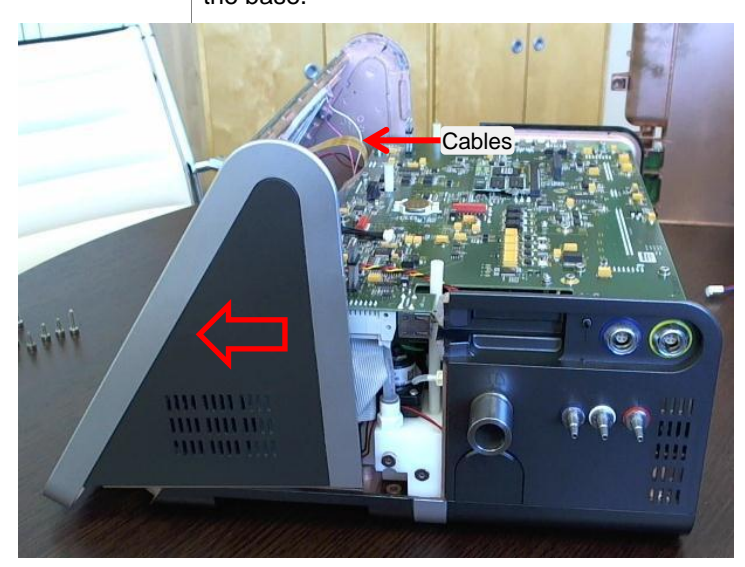

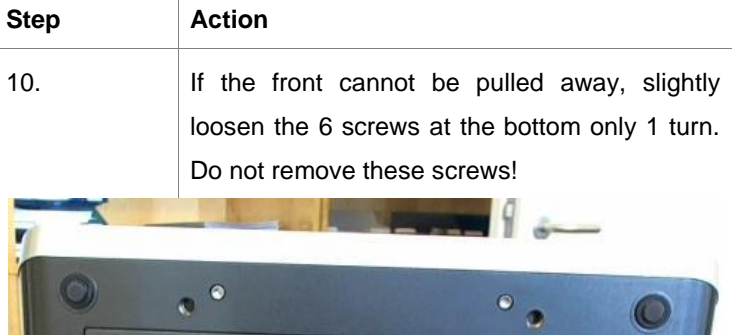

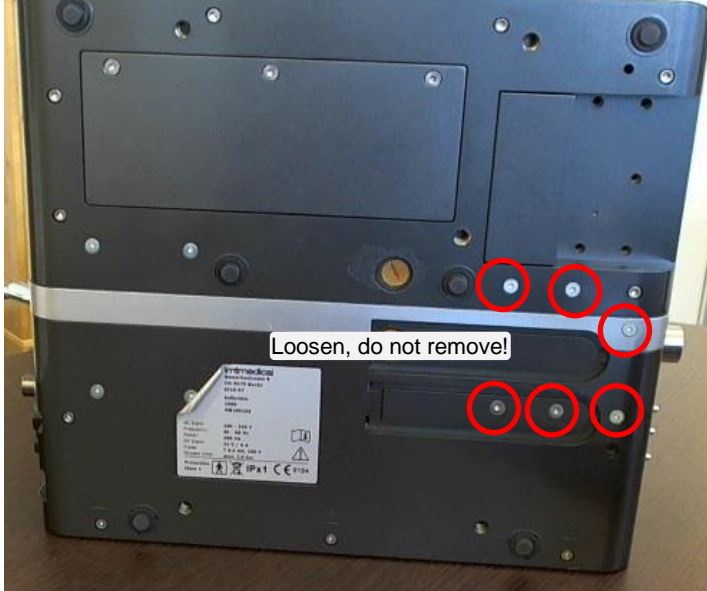

| Step | Action                                   |
|------|------------------------------------------|
| 11.  | Display cable: Hold ba                   |
|      | and the states and the second states and |

and with two fingers and pull the display cable with the third finger.

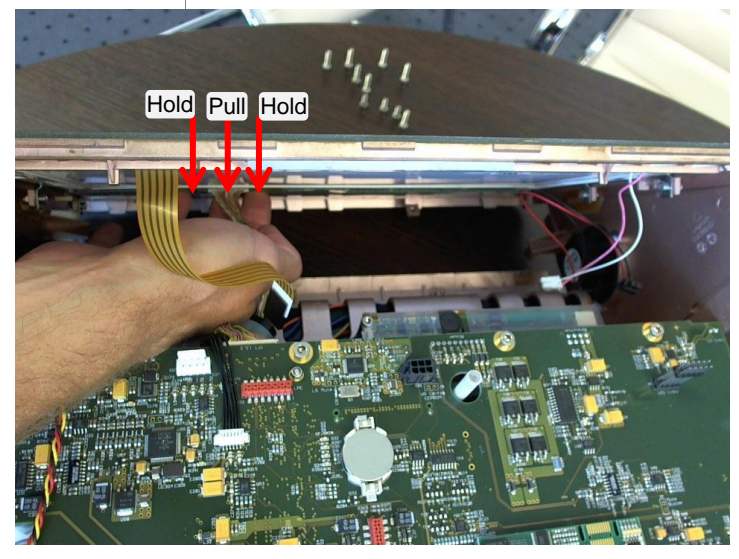

| Step | Action |
|------|--------|
| 12.  | Open L |

Open Unit

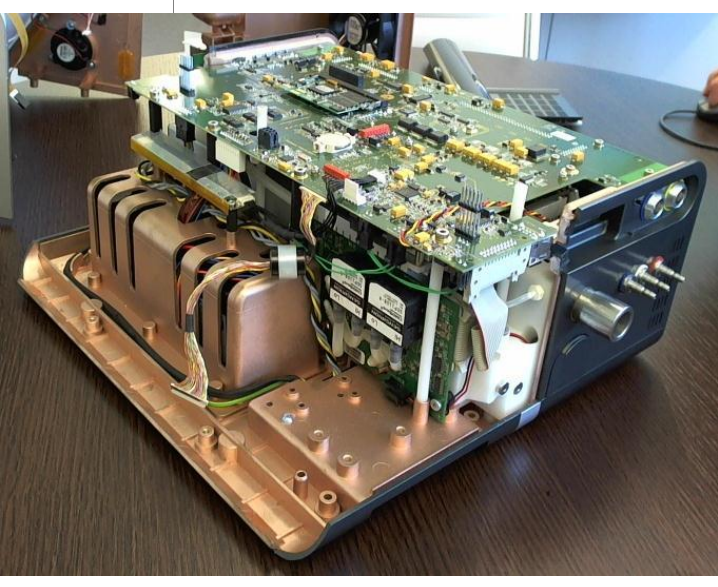

# Exchange Backlight Inverter

| Step | Action                                                                                                    |  |
|------|----------------------------------------------------------------------------------------------------|--|
| 1.   | Disconnect power supply<br>Work in anti-static protected environment with<br>anti-static connection for the service engineer. |  |
| 2.   | Open bellavista (p. 73)                                                                                                    |  |
| 3.   | Disconnect all cable plugs to the backlight inverter                                                                          |  |
| 4.   | Unscrew the two screws                                                                                                    |  |
| 5.   | Exchange the part                                                                                                    |  |
| 6.   | Connect the Cables                                                                                                    |  |

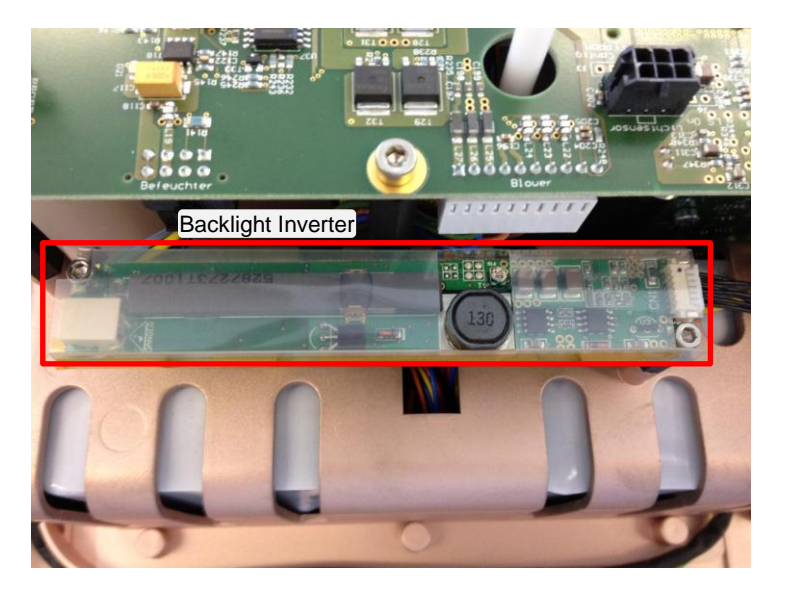

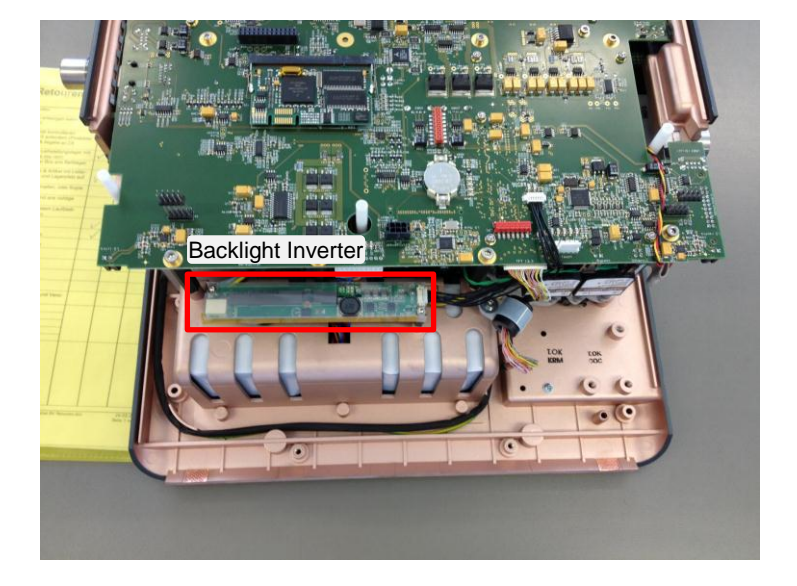

Assembly of Trolley 301.105.000

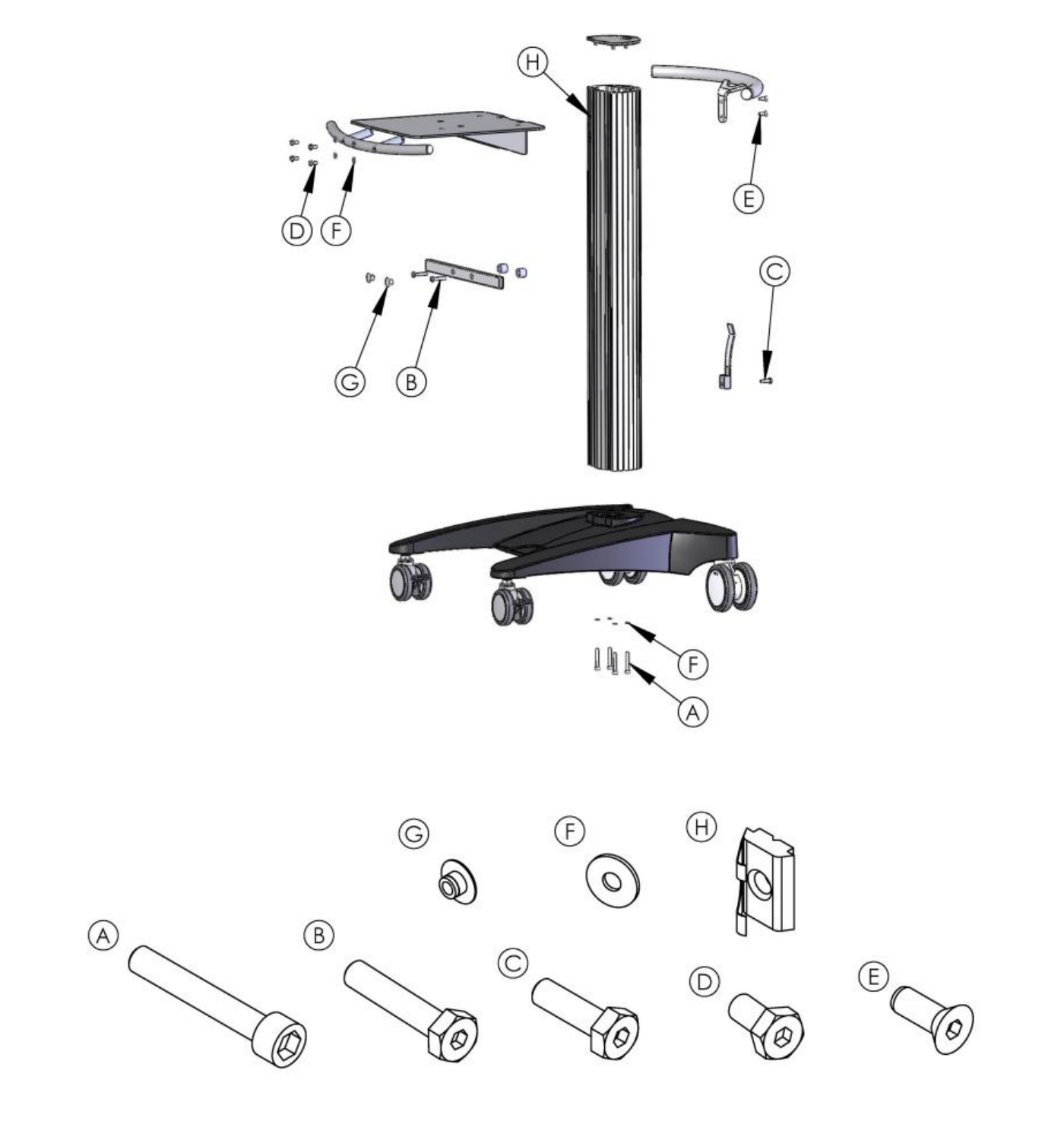

### **Technical Alarms List**

| No  | Message                                         | Reason, Remedy                                                                                                    |
|-----|-------------------------------------------------|----------------------------------------------------------------------------------------------------|
| 200 | Invalid calibration data - do not use device    | Bellavista requires calibration                                                                                                    |
| 224 | Mismatch between delivered and measured<br>FiO2 | <ul> <li>The O<sub>2</sub> concentration delivered by the oxygen blender is not the same measured by the O<sub>2</sub> cell.</li> <li>Possible reasons: <ul> <li>O2 cell decalibrated</li> <li>O2 blender defective</li> </ul> </li> <li>Remedies: <ul> <li>Calibrate O2 cell</li> <li>If it is a recurring error, notify service technician</li> </ul> </li> </ul>                                                                                                    |
| 225 | Oxygen sensor soon depleted                     | Exchange and calibrate O2 cell                                                                                                    |
| 236 | Inspiratory air temperature too high            | <ul> <li>Reasons:</li> <li>Ambient temperature too high</li> <li>Extreme ventilation settings</li> <li>Patient air filter blocked</li> <li>Blower cooling filter blocked</li> <li>Remedies</li> <li>bellavista automatically reduces FiO2 to prevent further increase of temperature.</li> <li>Further actions:</li> <li>Reduce O2 concentration manually</li> <li>Move to cooler environment</li> <li>Reduce inspiratory pressure</li> <li>Increase inspiratory time</li> <li>Replace patient air filter</li> <li>Replace metal filter on bottom of ventilator (Notify service technician)</li> </ul> |

| No  | Message                        | Reason, Remedy                                          |
|-----|--------------------------------|---------------------------------------------------------|
| 237 | Temperature of device CPU high | Reason                                                  |
|     |                                | Ambient temperature very high                           |
|     |                                | Ventilator air filter blocked                           |
|     |                                | Remedy                                                  |
|     |                                | Move to cooler area                                     |
|     |                                | Replace ventilator air filter                           |
|     |                                | If it is a recurring error, notify service technician   |
| 238 | Temperature of device too high | Reason                                                  |
|     |                                | Ambient temperature very high                           |
|     |                                | Ventilator air filter blocked                           |
|     |                                | Remedy                                                  |
|     |                                | Move to cooler area                                     |
|     |                                | Replace ventilator air filter                           |
|     |                                | If it is a recurring error, notify service technician   |
| 239 | Temperature of device high     | Reason                                                  |
|     |                                | Ambient temperature very high                           |
|     |                                | Ventilator air filter blocked                           |
|     |                                | Remedy                                                  |
|     |                                | Move to cooler area                                     |
|     |                                | Replace ventilator air filter                           |
|     |                                | • If it is a recurring error, notify service technician |

| No  | Message                                                 | Reason, Remedy                                                                                                    |
|-----|---------------------------------------------------------|----------------------------------------------------------------------------------------------------|
| 240 | Temperature of blower too high                          | <ul> <li>Reason</li> <li>Ambient temperature too high</li> <li>Extreme ventilation settings</li> <li>Patient air filter blocked</li> <li>Blower cooling filter blocked</li> <li>Warning: if the temperature increases further, the ventilator could be damaged or destroyed</li> <li>Remedy</li> <li>bellavista automatically reduces FiO2 to prevent further increase of temperature.</li> <li>Further actions:</li> <li>Reduce O2 concentration manually</li> <li>Move to cooler environment</li> <li>Reduce inspiratory pressure</li> <li>Increase inspiratory time</li> <li>Replace patient air filter</li> <li>Replace metal filter on bottom of ventilator (Notify service technician)</li> </ul> |
| 241 | Temperature of blower high                              | <ul> <li>Reason</li> <li>Ambient temperature very high</li> <li>Extreme ventilation settings</li> <li>Patient air filter blocked</li> <li>Blower cooling filter blocked</li> <li>Remedy</li> <li>Reduce O2 concentration</li> <li>Move to cooler environment</li> <li>Reduce inspiratory pressure</li> <li>Increase inspiratory time</li> <li>Replace patient air filter</li> <li>Replace metal filter on bottom of ventilator (Notify service technician)</li> </ul>                                                                                                    |
| 270 | O2 input pressure too high - No O2 dosing pos-<br>sible | The $O_2$ safety valve has switched off the $O_2$ supply because the input pressure was measured too high                                                                                                    |

| No  | Message                                                           | Reason, Remedy                                                                                                    |
|-----|-------------------------------------------------------------------|----------------------------------------------------------------------------------------------------|
| 271 | O2 supply failed - No O2 dosing possible                          | No O <sub>2</sub> supply detected                                                                                                    |
| 272 | O2 supply insufficient                                            | <ul> <li>O<sub>2</sub> supply is insufficient for the current settings.</li> <li>Remedy may include:</li> <li>Ensure good and steady O<sub>2</sub> supply</li> <li>Reduce FiO<sub>2</sub> setting</li> <li>Reduce peak flow</li> <li>Use shorter O<sub>2</sub> supply hose</li> </ul> |
| 273 | O2 supply insufficient - O2 Flush concentration not reached       | <ul> <li>O<sub>2</sub> supply is insufficient for the current settings.</li> <li>Remedy may include:</li> <li>Ensure good and steady O<sub>2</sub> supply</li> <li>Reduce peak flow</li> <li>Use shorter O<sub>2</sub> supply hose</li> </ul>                                         |
| 300 | Technical failure 300 - Device in failsafe                        | An important technical error has occurred. This technical failure stops venti-<br>lation and puts all valves in a safe status.                                                                                                    |
| 301 | Technical failure 301 - Watchdog failure, firm-<br>ware running   |                                                                                                    |
| 303 | Technical failure 303 - EPC broken                                | The embedded PC (EPC) is not running                                                                                                    |
| 304 | Technical failure 304 - Selftest timeout - Restart the ventilator | The selftest has taken too long                                                                                                    |
| 305 | Technical failure 305 - Communication to CFB disconnected         | Communication between embedded PC and CFB (processor which controls<br>the ventilation) is temporarily interrupted.<br>Usually communication will be resumed after a short period of time. Usually<br>there are no negative effects on ventilation.                                   |
| 306 | Technical failure 306 - Sound system broken                       | The microphone has not detected the alarm sound.<br>Possible reason: no alarm sounded (loudspeaker broken) or microphone<br>broken. Very rarely this can be due to noisy environment (exhibition)<br>Restart bellavista.                                                              |

| No  | Message                                                                                    | Reason, Remedy                                                                                                    |
|-----|--------------------------------------------------------------------------------------------|----------------------------------------------------------------------------------------------------|
| 307 | Technical failure 307 - Writing to EEPROM failed                                           |                                                                                                    |
| 308 | Technical failure 308 - EEPROM checksum failure                                            | Data stored in the EEPROM may be corrupted                                                                                                    |
| 309 | Technical failure 309 - Nurse call failed                                                  | The software reads back the status of the nurse-call relais. If this status is not correct, this alarm comes up. This alarm has nothing to with the alarming system which ay or may not be connected.                                                                                                    |
| 310 | Technical failure 310 - Invalid hardware revision                                          | Hardware and software may not be compatible. This may come up after exchanging hardware (PCBs) incorrectly.                                                                                                    |
| 311 | Technical failure 311 - Invalid software revision                                          | Hardware and software may not be compatible. This may come up after manipulating software incorrectly.                                                                                                    |
| 313 | Technical failure 313 - Buzzer test failed                                                 | During the self test the microphone has not detected the buzzer sound.<br>Possible reason: no buzzer sounded (buzzer broken) or microphone broken.<br>Very rarely this can be due to noisy environment (exhibition).<br>In some cases it may help to "warm up" the buzzer by operating it for a cou-<br>ple of minutes using <b>8 Audio / Alarming</b><br>Restart bellavista. |
| 314 | Technical failure 314 - Loudspeaker test failed                                            | During the selftest the microphone has not detected the alarm sound.<br>Possible reason: no alarm sounded (loudspeaker broken) or microphone<br>broken. Very rarely this can be due to noisy environment (exhibition).<br>Restart bellavista.                                                                                                    |
| 315 | Technical failure 315 - Inspiration valve or de-<br>vice leaky                             |                                                                                                    |
| 316 | Technical failure 316 - Blower failure                                                     |                                                                                                    |
| 317 | Technical failure 317 - Hardware failsafe failed                                           |                                                                                                    |
| 318 | Technical failure 318 - Inspiration valve failsafe failed or occlusion in inspiration tube |                                                                                                    |

| No  | Message                                                                                                    | Reason, Remedy                                                                                                    |
|-----|----------------------------------------------------------------------------------------------------|----------------------------------------------------------------------------------------------------|
| 320 | Technical failure 320 - Battery faulty - no battery<br>operation possible - do not disconnect mains<br>supply!       | The battery is defective and needs replacement. Details may be available in <b>9 Batteries</b><br>Note: when connected to mains power suppy at all times, bellavista may be used with only one battery.    |
| 321 | Technical failure 321 - Battery disconnected - no<br>battery operation possible - do not disconnect<br>mains supply! | The battery is not plugged in correctly or is possibly defective. Plug in and restart bellavista.<br>Note: when connected to mains power suppy at all times, bellavista may be used with only one battery. |
| 322 | Technical failure 322 - Battery failure - immedi-<br>ately connect to mains supply!                                  | The battery is defective and needs replacement. Details may be available in <b>9 Batteries</b><br>Note: when connected to mains power suppy at all times, bellavista may be used with only one battery.    |
| 323 | Technical failure 323 - Battery failure - no bat-<br>tery operation possible - do not disconnect<br>mains supply!    | The battery is defective and needs replacement. Details may be available in <b>9 Batteries</b><br>Note: when connected to mains power suppy at all times, bellavista may be used with only one battery.    |
| 324 | Technical failure 324 - Battery faulty                                                                               | The battery is defective and needs replacement. Details may be available in <b>9 Batteries</b><br>Note: when connected to mains power suppy at all times, bellavista may be used with only one battery.    |
| 325 | Technical failure 325 - ePC fan does not rotate correctly                                                            | The on-board fan of the embedded PC does not rotate. Check if it is blocked or disconnected.                                                                                                    |
| 327 | Technical failure 327 - Fan failure                                                                                  | The main cooling fan does not rotate. Check if it is blocked or disconnected.                                                                                                    |
| 328 | Technical failure 328 - Fan failure                                                                                  | The main cooling fan does not rotate. Check if it is blocked or disconnected.                                                                                                    |
| 329 | Technical failure 329 - SM Bus not initialized                                                                       |                                                                                                    |
| 330 | Technical Failure 330 - KEApi driver not initial-<br>ized                                                            |                                                                                                    |

| No  | Message                                                        | Reason, Remedy |
|-----|----------------------------------------------------------------|----------------|
| 332 | Technical failure 332 - 3.3V voltage low                       |                |
| 334 | Technical failure 334 - 3.3V voltage high                      |                |
| 335 | Technical failure 335 - 5V voltage low                         |                |
| 336 | Technical failure 336 - 5V voltage high                        |                |
| 337 | Technical failure 337 - 9V voltage too low                     |                |
| 338 | Technical failure 338 - 9V voltage too high                    |                |
| 339 | Technical failure 339 - 12V voltage low                        |                |
| 340 | Technical failure 340 - 12V voltage too low                    |                |
| 341 | Technical failure 341 - 12V voltage high                       |                |
| 344 | Technical failure 344 - 24V step motor voltage low             |                |
| 345 | Technical failure 345 - 24V O2 voltage low                     |                |
| 346 | Technical failure 346 - 24V O2 voltage high                    |                |
| 347 | Technical failure 347 - 24V step motor voltage too low         |                |
| 349 | Technical failure 349 - 24V step motor voltage high            |                |
| 350 | Technical failure 350 - Remaining CF card ca-<br>pacity to low |                |
| 352 | Technical failure 352 - Persistent data corrupted              |                |
| 355 | Technical failure 355 - USB communication failure              |                |
| 363 | Technical failure 363 - 9V voltage low                         |                |
| 365 | Technical failure 365 - 9V voltage high                        |                |

| No  | Message                                                    | Reason, Remedy                                                                                                    |
|-----|------------------------------------------------------------|----------------------------------------------------------------------------------------------------|
| 379 | Technical failure 379 - No O2 dosing possible              | The $O_2$ proportional valve may be leaking. To protect against overpressure the $O_2$ safety valve is now blocking the $O_2$ supply.<br>aTf_379O2ValveLeakyMessage                                                                                                    |
| 386 | Technical failure 386 - Unknown alarm from<br>CFB          |                                                                                                    |
| 387 | Technical failure 387 - No O2 dosing possible              | An internal high pressure has been detected. Since this can only come from the $O_2$ supply both, $O_2$ proportional value and $O_2$ safety value are now blocking the $O_2$ supply.<br>aTf_387HighPressBlowerMessage                                                             |
| 388 | Technical failure 388 - No O2 dosing possible              | An internal O2 overpressure was detected: PO2Regulated (which should be<br>≤2.5 bar) is higher than 3.5bar.<br>Possible cause: Leaking of O2 pressure regulator.<br>Try to connect O <sub>2</sub> supply only after starting up bellavista.<br>aTf_388HighPressO2RegulatedMessage |
| 389 | Technical failure 389 - No O2 dosing possible              | The $O_2$ safety valve may be leaking. To protect against overpressure the $O_2$ proportional valve is now blocking the $O_2$ supply.<br>aTf_389O2SafetyValveLeakyMessage                                                                                                    |
| 390 | Technical failure 390 - Malfunction of pulse oxi-<br>meter |                                                                                                    |
| 391 | Technical failure 391 - Malfunction of CO2 / gas sensor    |                                                                                                    |
| 392 | Technical failure 392 - AlarmSupply voltage low            |                                                                                                    |
| 393 | Technical failure 393 - AlarmSupply voltage high           |                                                                                                    |
| 394 | Technical failure 394 - 24VOn voltage low                  |                                                                                                    |
| 395 | Technical failure 395 - 24VOn voltage high                 |                                                                                                    |
| 396 | Technical failure 396 - 11V Standby voltage low            |                                                                                                    |
| 397 | Technical failure 397 - 11V Standby voltage high           |                                                                                                    |

| No  | Message                                                              | Reason, Remedy |
|-----|----------------------------------------------------------------------|----------------|
| 504 | Technical failure 504 - Assertion id machine states                  |                |
| 505 | Technical failure 505 - Assertion id monitors                        |                |
| 506 | Technical failure 506 - Assertion id curves                          |                |
| 507 | Technical failure 507 - Assertion id breath moni-<br>tors            |                |
| 508 | Technical failure 508 - Assertion id actuators                       |                |
| 514 | Technical failure 514 - Scaled periphery sensor value out of range   |                |
| 515 | Technical failure 515 - Scaled ventilation sensor value out of range |                |
| 517 | Technical failure 517 - PWM module A out of range                    |                |
| 518 | Technical failure 518 - MAX665 value out of range                    |                |
| 519 | Technical failure 519 - LTC1760 value out of range                   |                |
| 520 | Technical failure 520 - MCP230 value out of range                    |                |
| 521 | Technical failure 521 - PCA9532 value out of range                   |                |
| 522 | Technical failure 522 - Calibration data out of range                |                |
| 523 | Technical failure 523 - TMC428 adress problem                        |                |
| 533 | Technical failure 533 - Runtime exception in tasking catched         |                |

| No  | Message                                                                         | Reason, Remedy |
|-----|---------------------------------------------------------------------------------|----------------|
| 534 | Technical failure 534 - Vd interrupt runtime ex-<br>ception catched             |                |
| 535 | Technical failure 535 - Unknown exception in tasking catched                    |                |
| 536 | Technical failure 536 - Unknown exception in vd interrupt catched               |                |
| 540 | Technical failure 540 - Scaled periphery sensor value out of range - failsafe   |                |
| 542 | Technical failure 542 - Scaled ventilation sensor value out of range - failsafe |                |
| 544 | Technical failure 544 - ADC 2 value out of range<br>- failsafe                  |                |
| 545 | Technical failure 545 - aStepInspValve value out range - failsafe               |                |
| 546 | Technical failure 546 - ADC 1,<br>rPressO2SupplyScaled value out of range       |                |
| 548 | Technical failure 548 - ADC 2, rPressPatProx-<br>Scaled value out of range      |                |
| 549 | Technical failure 549 - ADC 2, rConcO2Scaled value out of range                 |                |
| 550 | Technical failure 550 - ADC 2, rTemp-<br>DeviceScaled value out of range        |                |
| 553 | Technical failure 553 - ADC 2, rTempBlow-<br>erScaled value out of range        |                |
| 554 | Technical failure 554 - ADC 3, rTempMain-<br>BoardScaled value out of range     |                |

| No  | Message                                                                            | Reason, Remedy                                                                           |
|-----|------------------------------------------------------------------------------------|------------------------------------------------------------------------------------------|
| 557 | Technical failure 557 - ADC 4, rTempLifeboard-<br>Scaled value out of range        |                                                                                          |
| 558 | Technical failure 558 - ADC 4, rPressFlowProx-<br>Scaled value out of range        |                                                                                          |
| 559 | Technical failure 559 - ADC 4, rPressMush-<br>roomControlScaled value out of range |                                                                                          |
| 560 | Technical failure 560 - ADC 4, rFlowProxScaled value out of range                  |                                                                                          |
| 566 | Technical failure 566 - PWM, aPwmVolt-<br>ageBlower value out of range             |                                                                                          |
| 567 | Technical failure 567 - PWM, aPwmSpeedBlow-<br>er value out of range               |                                                                                          |
| 568 | Technical failure 568 - PWM, aPwmMush-<br>roomValve value out of range             |                                                                                          |
| 569 | Technical failure 569 - PWM, aPwmO2Valve value out of range                        |                                                                                          |
| 570 | Technical failure 570 - Scaled ventilation sensor value out of range - failsafe    |                                                                                          |
| 571 | Technical failure 571 - Scaled periphery sensor value out of range                 |                                                                                          |
| 572 | Technical failure 572 - PWM module B out of range                                  |                                                                                          |
| 573 | Technical failure 573 - value out of range                                         | aTf_573TechnicalFailureVentilationSensorScaled1000G2ValueOutOfValidRangeFailsafeM essage |
| 574 | Technical failure 574 - value out of range                                         | aTf_574TechnicalFailureRPressO2SupplyScaled1000G2ValueOutOfValidRangeMessage             |
| 575 | Technical failure 575 - value out of range                                         | aTf_575TechnicalFailureRPressO2RegulatedScaled1000G2ValueOutOfValidRangeMessa ge         |

| No  | Message                                                          | Reason, Remedy                                                                                                    |
|-----|------------------------------------------------------------------|----------------------------------------------------------------------------------------------------|
| 577 | Technical failure 577 - value out of range                       | $aTf\_577 Technical Failure RTempO2 Scaled 1000 G2 Value Out Of Valid Range Message Message Me$ |
| 578 | Technical failure 578 - value out of range                       | $aTf\_578 Technical Failure RTempInspScaled 1000 G2 Value Out Of Valid Range Message Message M$ |
| 580 | Technical failure 580 - Qspi interrupt catched runtime exception |                                                                                                    |
| 581 | Technical failure 581 - Qspi interrupt caught unknown exception  |                                                                                                    |
| 582 | Technical failure 582 - I2C interrupt catched runtime exception  |                                                                                                    |
| 583 | Technical failure 583 - I2C interrupt catched unknown exception  |                                                                                                    |
| 584 | Technical failure 584 - Firmware heap out of memory              |                                                                                                    |
| 586 | Technical failure 586 - value out of range                       | $aTf\_586 Technical Failure RPress Flow O2 Scaled 1000 G2 Value Out Of Valid Range Message Contract Contract Co$ |
| 587 | Technical failure 587 - value out of range                       | $aTf\_587 Technical Failure RFlow O2 Scaled 1000 G2 Value Out Of Valid Range Message Message M$ |
| 589 | Technical failure 589 - Reference voltage ADC1 invalid           |                                                                                                    |
| 590 | Technical failure 590 - Reference voltage ADC2 invalid           |                                                                                                    |
| 591 | Technical failure 591 - Reference voltage ADC3 invalid           |                                                                                                    |
| 592 | Technical failure 592 - Reference voltage ADC4 invalid           |                                                                                                    |
| 593 | Technical failure 593 - Reference voltage QADC invalid           |                                                                                                    |
| 600 | Technical failure 600 - Check warning log                        |                                                                                                    |
| 997 | Test alarm (high priority)                                       | Test alarm which can be activated in 8 Audio / Alarming                                                                                                    |

| No  | Message                      | Reason, Remedy                                          |
|-----|------------------------------|---------------------------------------------------------|
| 998 | Test alarm (medium priority) | Test alarm which can be activated in 8 Audio / Alarming |
| 999 | Test alarm (info priority)   | Test alarm which can be activated in 8 Audio / Alarming |

# **11. Spare Parts**

| Art No      | Designation                                 | Art No                     | Designation                                               |
|-------------|---------------------------------------------|----------------------------|-----------------------------------------------------------|
| 300.784.000 | Internal Battery                            | 301.976.000                | Mounting Parts Set for Support Arm                        |
| 300.769.000 | Oxygen Cell                                 | 301.961.000                | Slide ring for joints of Support Arm                      |
| 301.909.000 | Oxygen Cell Tool                            | Flow Analyser              |                                                           |
| 301.165.000 | Filter Set                                  | 301.972.000                | Annual Maintenance Kit                                    |
| 301.322.000 | Power Supply Cable CH Angled                | 300.116.003                | PF-300 FlowAnalyser Test-Set "Ventilation"                |
| 301.323.000 | Power Supply Cable EU Angled                | 301.858.000                | CITREX H4, compact mobile testing device for ventila-     |
| 301.324.000 | Power Supply Cable UK Angled                |                            | tors                                                      |
| 301.325.000 | Power Supply Cable US Angled                | 301.863.000                | CITREX Oxygen Measurement Option                          |
| 300.999.000 | Fuse T 6.3 AH, 250 V                        | Test Lungs                 |                                                           |
| 100.156.000 | Knurled Screw M8x16 (Trolley)               | 300.756.000                | EasyLung                                                  |
| 301.516.000 | Expiration Valve Mount                      | 300.162.000                | SmartLung Adult                                           |
| 301.517.000 | Expiration Valve Adapter                    | 300.400.004                | SmartLung Infant                                          |
| 301.523.000 | Expiration Valve Membrane                   | 500.040.000                | Test Lung Infant                                          |
| 301.552.000 | Silicone Caps for Exp. Valve (autoclavable) | Various + Ac-<br>cessories |                                                           |
| 301.519.000 | Silicone Tube 250 mm                        | 300.964.000                | Leak adapter for use with test lung and breathing circuit |
| 301.557.000 | Filter Element 5um                          |                            | A                                                         |
| 301.260.000 | Metal Filter Insert O2 Input                | 301.115.000                | Connector for curse call                                  |
| 100.075.100 | Sinter metal filter                         | 301.116.000                | Connector for bellavista Bus                              |
| 301.102.000 | Housing cover alarm                         | 301.110.000                | Connector for 24 V feed                                   |
| 301.038.000 | Cooling fan cover                           | 301.159.000                | Accessory bag                                             |
| 301.043.000 | Patient air filter cover                    | 301.258.000                | O2 adapter NIST                                           |
| 301.042.000 | Connector cover plate (fits either side)    | 301.259.000                | O2 adapter DISS                                           |
| 301.041.000 | O2 Cell cover                               | 301.397.000                | Tube to DISS O2 adapter                                   |
|             |                                             |                            |                                                           |

301.956.000 Front handle for trolley

| Art No                   | Designation               |
|--------------------------|---------------------------|
| Technical<br>Spare Parts |                           |
| 300.788.000              | Backlight inverter        |
| 301.004.100              | Blower module             |
| 301.069.000              | CFB controller board      |
| 301.080.000              | Embedded PC               |
| 300.907.000              | Fan with cable            |
| 301.051.100              | Inspiration valve         |
| 300.914.000              | Interface board           |
| 300.852.000              | LED board                 |
| 300.844.000              | Lifeboard                 |
| 300.833.000              | Main board                |
| 300.924.000              | Mushroom valve            |
| 301.085.000              | Packaging                 |
| 300.886.000              | Patient board             |
| 300.874.000              | Power board               |
| 300.791.000              | Power supply              |
| 301.547.000              | Proportional valve O2     |
| 301.297.000              | Proportional valve safety |
| 300.923.000              | Rinse flow valve          |
| 301.214.000              | Sensor board              |
| 301.262.000              | Temperature sensor        |
| 300.787.000              | TFT display               |

\*) Consumable

### 12. Index

| -      |                                                                                  |                                                                                                    |                                                                                                    |                                                                                                    |                                                                                                    |                                                                                                    |
|--------|----------------------------------------------------------------------------------|----------------------------------------------------------------------------------------------------|----------------------------------------------------------------------------------------------------|----------------------------------------------------------------------------------------------------|----------------------------------------------------------------------------------------------------|----------------------------------------------------------------------------------------------------|
| 5      | offset insp. valve                                                               | 38                                                                                                    | service!                                                                                                    | 31, 57                                                                                                    | valves                                                                                                    | 40                                                                                                    |
| 5      | offset O2 valve                                                                  | 38                                                                                                    | maintenance schedule                                                                                                    | 11                                                                                                    | test lung                                                                                                    | 66                                                                                                    |
|        | pressure gain                                                                    | 34                                                                                                    | O <sub>2</sub> sensor                                                                                                    |                                                                                                    | touchscreen                                                                                                    |                                                                                                    |
| 59     | pressure zero                                                                    | 34, 36                                                                                                    | replacing                                                                                                    | 55                                                                                                    | calibration                                                                                                    | 42                                                                                                    |
| 27     | cleaning                                                                         | 6                                                                                                    | oxygen connector                                                                                                    | 8                                                                                                    | cleaning                                                                                                    | 6                                                                                                    |
| 56, 66 | conditioning                                                                     | 6                                                                                                    | Passwords                                                                                                    | 54                                                                                                    | test                                                                                                    | 41                                                                                                    |
| 14     | connectors                                                                       | 8                                                                                                    | power cord                                                                                                    | 66                                                                                                    | upgrade                                                                                                    |                                                                                                    |
|        | EasyLung                                                                         | 66                                                                                                    | power supply operation                                                                                                    | 8                                                                                                    | download                                                                                                    | 15                                                                                                    |
| 10     | Electrical test                                                                  | 48                                                                                                    | Quick Check                                                                                                    | 53                                                                                                    | install                                                                                                    | 15                                                                                                    |
| 9      | filter mats                                                                      |                                                                                                    | selftest                                                                                                    | 45                                                                                                    | USB stick                                                                                                    |                                                                                                    |
| 33     | replacing                                                                        | 55                                                                                                    | Shipment Test                                                                                                    | 18                                                                                                    | bellavista ready                                                                                                    | 14                                                                                                    |
| 38     | fuse                                                                             | 8                                                                                                    | Software Upgrade                                                                                                    | 13                                                                                                    | device information                                                                                                    | 14                                                                                                    |
| 35     | G1, G2                                                                           | 5                                                                                                    | spare parts                                                                                                    | 66                                                                                                    | files                                                                                                    | 16                                                                                                    |
| 37     | hotline                                                                          | 5                                                                                                    | sterilising                                                                                                    | 6                                                                                                    | update data                                                                                                    | 15                                                                                                    |
| lve 39 | logfiles                                                                         | 54                                                                                                    | test                                                                                                    |                                                                                                    | update detection                                                                                                    | 14                                                                                                    |
| 39     | login                                                                            |                                                                                                    | external sensors                                                                                                    | 24, 44                                                                                                    | version information                                                                                                    | 32                                                                                                    |
|        | 5<br>59<br>27<br>56, 66<br>14<br>10<br>9<br>33<br>38<br>35<br>37<br>Vve 39<br>39 | 5offset insp. valve5offset O2 valve<br>pressure gain59pressure zero27cleaning56, 66conditioning14connectors<br>EasyLung10Electrical test9filter mats33replacing38fuse35G1, G237hotline10logfiles39login | 5offset insp. valve385offset O2 valve385offset O2 valve38pressure gain3459pressure zero34, 3627cleaning627cleaning656, 66conditioning614connectors8EasyLung6610Electrical test489filter mats33replacing5538fuse835G1, G2537hotline539logfiles5439login54 | 5offset insp. valve38service!5offset O2 valve38maintenance schedulepressure gain34O2 sensor59pressure zero34, 36replacing27cleaning6oxygen connector56, 66conditioning6Passwords14connectors8power cordEasyLung66power supply operation10Electrical test48Quick Check9filter matsselftest33replacing55Shipment Test38fuse8Software Upgrade35G1, G25spare parts37hotline54test39loginexternal sensors | 5offset insp. valve38service!31, 575offset O2 valve38maintenance schedule11pressure gain34O2 sensor59pressure zero34, 36replacing5527cleaning6oxygen connector856, 66conditioning6Passwords5414connectors8power cord66EasyLung66power supply operation810Electrical test48Quick Check539filter matsselftest4533replacing55Shipment Test1838fuse8Software Upgrade1335G1, G25spare parts6637hotline5sterilising639logfiles54test44 | 5offset insp. valve38service!31, 57valves5offset O2 valve38maintenance schedule11test lungpressure gain34O2 sensortouchscreen59pressure zero34, 36replacing55calibration27cleaning6oxygen connector8cleaning56, 66conditioning6Passwords54test14connectors8power cord66upgrade10Electrical test48Quick Check53install9filter matsselftest45USB stick33replacing55Shipment Test18bellavista ready38fuse8Software Upgrade13device information35G1, G25spare parts66files37hotline5sterilising6update data39loginexternal sensors24, 44version information |

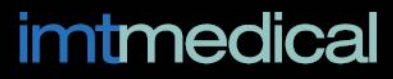

imtmedical ag Gewerbestrasse 8 9470 Buchs Switzerland T +41 81 750 66 99 www.bellavista-ventilator.com